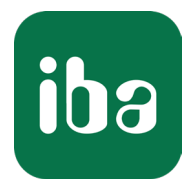

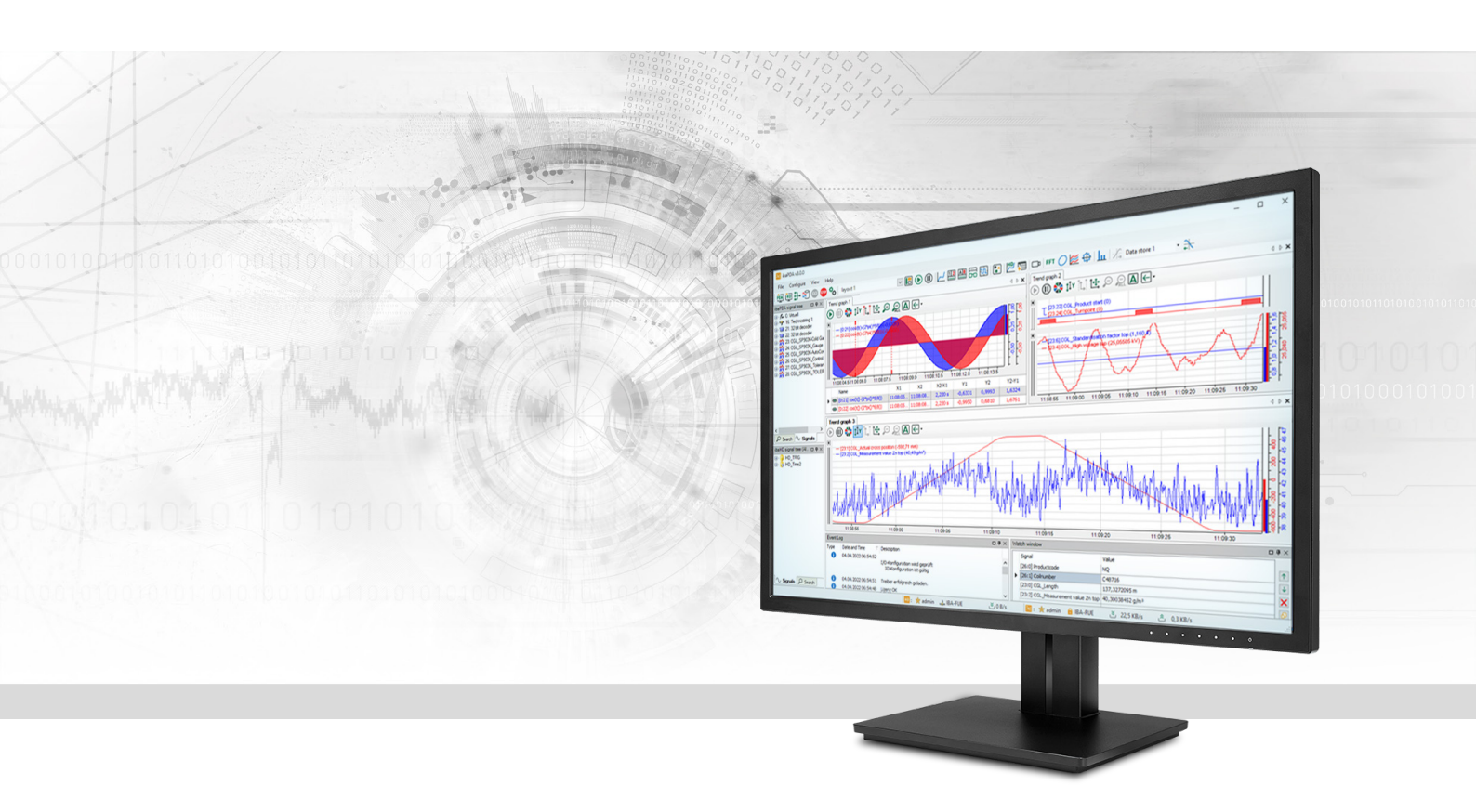

# ibaPDA-Interface-SQL-Server

# Schreib-/Lesezugriff auf Datenbanken

Handbuch Ausgabe 1.5

> Messsysteme für Industrie und Energie www.iba-ag.com

#### Hersteller

iba AG Königswarterstraße 44 90762 Fürth Deutschland

#### Kontakte

| Zentrale | +49 911 97282-0  |
|----------|------------------|
| Support  | +49 911 97282-14 |
| Technik  | +49 911 97282-13 |
| E-Mail   | iba@iba-ag.com   |
| Web      | www.iba-ag.com   |

Weitergabe sowie Vervielfältigung dieser Unterlage, Verwertung und Mitteilung ihres Inhalts sind nicht gestattet, soweit nicht ausdrücklich zugestanden. Zuwiderhandlungen verpflichten zu Schadenersatz.

© iba AG 2023, alle Rechte vorbehalten.

Der Inhalt dieser Druckschrift wurde auf Übereinstimmung mit der beschriebenen Hard- und Software überprüft. Dennoch können Abweichungen nicht ausgeschlossen werden, so dass für die vollständige Übereinstimmung keine Garantie übernommen werden kann. Die Angaben in dieser Druckschrift werden jedoch regelmäßig aktualisiert. Notwendige Korrekturen sind in den nachfolgenden Auflagen enthalten oder können über das Internet heruntergeladen werden.

Die aktuelle Version liegt auf unserer Website www.iba-ag.com zum Download bereit.

| Version | Datum   | Revision                       | Autor | Version SW |
|---------|---------|--------------------------------|-------|------------|
| 1.5     | 11-2023 | Konfiguration Failover-Partner | rm    | 8.4.0      |

Windows<sup>®</sup> und SQL Server<sup>®</sup> sind Marken und eingetragene Warenzeichen der Microsoft Corporation.

Andere in diesem Handbuch erwähnte Produkt- und Firmennamen können Marken oder Handelsnamen der jeweiligen Eigentümer sein.

### Inhalt

| 1 | Zu diese | er Dokumentation                              | 4    |
|---|----------|-----------------------------------------------|------|
|   | 1.1      | Zielgruppe und Vorkenntnisse                  | 4    |
|   | 1.2      | Schreibweisen                                 | 4    |
|   | 1.3      | Verwendete Symbole                            | 5    |
| 2 | System   | voraussetzungen                               | 6    |
| 3 | Schnitts | stelle SQL-Datenbank                          | 7    |
|   | 3.1      | Allgemeine Informationen                      | 7    |
|   | 3.2      | Vergleich zu den DB/Cloud-Datenaufzeichnungen | 8    |
|   | 3.3      | Systemtopologien                              | 8    |
|   | 3.4      | Grundsätzliches Vorgehen                      | 9    |
| 4 | Konfigu  | ration und Projektierung ibaPDA               | . 10 |
|   | 4.1      | Einstellungen der Schnittstelle               | . 10 |
|   | 4.2      | Datenbankverbindung erstellen                 | . 13 |
|   | 4.2.1    | SQL Server DB-Verbindung                      | . 14 |
|   | 4.2.1.1  | Basis-Einstellungen zu SQL Server             | . 15 |
|   | 4.2.1.2  | Erweiterte Einstellungen zu SQL Server        | . 16 |
|   | 4.3      | SQL-Module                                    | . 17 |
|   | 4.3.1    | SQL-Modul hinzufügen                          | . 17 |
|   | 4.3.2    | Allgemeine Moduleinstellungen                 | . 18 |
|   | 4.3.3    | Puffer                                        | . 20 |
|   | 4.4      | SQL-Anweisungen                               | .24  |
|   | 4.4.1    | SQL-Anweisungen testen                        | . 25 |
|   | 4.4.2    | SQL-Abfragen mit Eingangssignalen verknüpfen  | . 26 |
|   | 4.4.3    | Parameter verwenden                           | . 28 |
| 5 | Diagnos  | se                                            | . 30 |
|   | 5.1      | Lizenz                                        | . 30 |
|   | 5.2      | Sichtbarkeit der Schnittstelle                | .30  |
|   | 5.3      | Protokolldateien                              | .31  |
|   | 5.4      | Verbindungsdiagnose mittels PING              | . 32 |
|   | 5.5      | Diagnosemodule                                | . 33 |
| 6 | Support  | t und Kontakt                                 | . 39 |

# 1 Zu dieser Dokumentation

Diese Dokumentation beschreibt die Funktion und Anwendung der Software-Schnittstelle

ibaPDA-Interface-SQL-Server.

Diese Dokumentation ist eine Ergänzung zum *ibaPDA*-Handbuch. Informationen über alle weiteren Eigenschaften und Funktionen von *ibaPDA* finden Sie im *ibaPDA*-Handbuch bzw. in der Online-Hilfe.

# **1.1 Zielgruppe und Vorkenntnisse**

Diese Dokumentation wendet sich an ausgebildete Fachkräfte, die mit dem Umgang mit elektrischen und elektronischen Baugruppen sowie der Kommunikations- und Messtechnik vertraut sind. Als Fachkraft gilt, wer auf Grund der fachlichen Ausbildung, Kenntnisse und Erfahrungen sowie Kenntnis der einschlägigen Bestimmungen die übertragenen Arbeiten beurteilen und mögliche Gefahren erkennen kann.

Im Besonderen wendet sich diese Dokumentation an Personen, die mit Projektierung, Test, Inbetriebnahme oder Instandhaltung der unterstützten Datenbanken, Cloud- bzw. Cluster-Storage-Technologie befasst sind. Für den Umgang mit *ibaPDA-Interface-SQL-Server* sind folgende Vorkenntnisse erforderlich bzw. hilfreich:

- Grundkenntnisse ibaPDA
- Grundkenntnisse Datenbanken, Cloud- bzw. Cluster-Storage-Technologie
- Anwendung von SQL-Anweisungen

# 1.2 Schreibweisen

In dieser Dokumentation werden folgende Schreibweisen verwendet:

| Aktion                              | Schreibweise                                          |
|-------------------------------------|-------------------------------------------------------|
| Menübefehle                         | Menü Funktionsplan                                    |
| Aufruf von Menübefehlen             | Schritt 1 – Schritt 2 – Schritt 3 – Schritt x         |
|                                     | Beispiel:                                             |
|                                     | Wählen Sie Menü Funktionsplan – Hinzufügen – Neu-     |
|                                     | er Funktionsblock                                     |
| Tastaturtasten                      | <tastenname></tastenname>                             |
|                                     | Beispiel: <alt>; <f1></f1></alt>                      |
| Tastaturtasten gleichzeitig drücken | <tastenname> + <tastenname></tastenname></tastenname> |
|                                     | Beispiel: <alt> + <strg></strg></alt>                 |
| Grafische Tasten (Buttons)          | <tastenname></tastenname>                             |
|                                     | Beispiel: <ok>; <abbrechen></abbrechen></ok>          |
| Dateinamen, Pfade                   | Dateiname, Pfad                                       |
|                                     | Beispiel: Test.docx                                   |

# 1.3 Verwendete Symbole

Wenn in dieser Dokumentation Sicherheitshinweise oder andere Hinweise verwendet werden, dann bedeuten diese:

#### Gefahr!

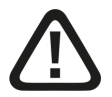

Wenn Sie diesen Sicherheitshinweis nicht beachten, dann droht die unmittelbare Gefahr des Todes oder der schweren Körperverletzung!

Beachten Sie die angegebenen Maßnahmen.

#### Warnung!

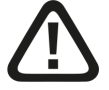

Wenn Sie diesen Sicherheitshinweis nicht beachten, dann droht die mögliche Gefahr des Todes oder schwerer Körperverletzung!

Beachten Sie die angegebenen Maßnahmen.

#### Vorsicht!

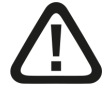

Wenn Sie diesen Sicherheitshinweis nicht beachten, dann droht die mögliche Gefahr der Körperverletzung oder des Sachschadens!

Beachten Sie die angegebenen Maßnahmen.

#### Hinweis

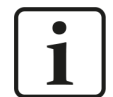

Hinweis, wenn es etwas Besonderes zu beachten gibt, wie z. B. Ausnahmen von der Regel usw.

#### Tipp

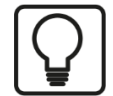

Tipp oder Beispiel als hilfreicher Hinweis oder Griff in die Trickkiste, um sich die Arbeit ein wenig zu erleichtern.

#### **Andere Dokumentation**

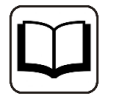

Verweis auf ergänzende Dokumentation oder weiterführende Literatur.

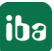

# 2 Systemvoraussetzungen

Folgende Systemvoraussetzungen sind für die Verwendung der SQL-Schnittstelle zu einer Datenbank vom Typ SQL Server erforderlich:

- *ibaPDA* v8.4.0 oder höher
- Lizenz für *ibaPDA-Interface-SQL-Server*

In der *ibaPDA*-Dokumentation finden Sie weitere Anforderungen an die Computer-Hardware und die unterstützten Betriebssysteme.

#### Lizenzinformation

| Bestell-Nr. | Produktbezeichnung               | Beschreibung                                                                                                    |
|-------------|----------------------------------|----------------------------------------------------------------------------------------------------|
| 31.001114   | ibaPDA-Interface-SQL-Server      | Erweiterungslizenz für ein <i>ibaPDA</i> -System<br>für das Lesen aus und das Schreiben in<br>Datenbanken des Typs SQL Server. Lizenz<br>für 8 SQL-Module entsprechend 8 SQL-An-<br>weisungen. |
| 31.101114   | one-step-up-Interface-SQL-Server | Erweiterungslizenz für weitere 8 SQL-<br>Module. Max. 3 zulässig (32 SQL-Module<br>insgesamt)                                                                                                  |

# 3 Schnittstelle SQL-Datenbank

## 3.1 Allgemeine Informationen

Die SQL-Schnittstelle von *ibaPDA* bildet die Basis für eine Reihe von Datenbankschnittstellen, über die *ibaPDA* Daten sowohl aus Datenbanken lesen als auch in Datenbanken schreiben kann.

Über die SQL-Schnittstelle konfigurieren und Verwalten Sie die Verbindungen zu einer oder mehreren Datenbanken. Pro Datenbank können Sie eine oder mehrere Verbindungen konfigurieren. Sie können alle DB-Verbindungen gleichzeitig nutzen. Die Datenbanken können vom gleichen oder von unterschiedlichen Systemtypen sein.

Unterstützt werden Datenbanksysteme unterschiedlicher Hersteller:

- Maria DB
- MySQL
- Oracle
- PostgreSQL
- SAP Hana<sup>1)</sup>
- SQL Server

Der Datenaustausch mit den Datenbanken erfolgt über entsprechende SQL-Module, die Datenbanksystem-spezifisch konfiguriert werden.

Der Zugriff auf die Daten wird mit SQL-Anweisungen realisiert.

- Eingangsrichtung (lesen)
  - Für den lesenden Zugriff werden benutzerdefinierte SQL-Abfragen (Query) wie z. B. SELECT verwendet und deren Ergebnisse auf Eingangssignale in *ibaPDA* abgebildet.
  - In den Abfragen können Sie optional Parameter einsetzen, die Signalen zugeordnet sind, um somit die Abfragen dynamisch während der laufenden Erfassung zu ändern.
- Ausgangsrichtung (schreiben)
  - Für den schreibenden Zugriff werden SQL-Befehle (Command) wie z. B. UPDATE, INSERT usw. verwendet, um Daten aus *ibaPDA* in die Datenbank zu schreiben.
  - In den Befehlen können Sie optional Parameter einsetzen, die Signalen zugeordnet sind, um somit Signal-Istwerte zu schreiben.

Abfragen und Befehle können Sie zyklisch oder getriggert ausführen.

<sup>&</sup>lt;sup>1)</sup> DB-Client-Installation ".NET data provider" auf ibaPDA-Server erforderlich

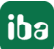

# 3.2 Vergleich zu den DB/Cloud-Datenaufzeichnungen

Die SQL-Schnittstelle dient hauptsächlich dazu, neben den schnellen Messwerten, die über andere Schnittstellen erfasst werden, zusätzliche Daten zu einem Prozess, einer Anlage oder einem Produkt zu erfassen bzw. Istwerte, Betriebszustände oder berechnete Werte an eine Datenbank auszugeben. Die Zugriffe können auf Anforderung oder zyklisch erfolgen, wobei Sie stets die Reaktionszeit der Datenbank berücksichtigen müssen.

Für eine schnellere, kontinuierliche Datenschreibung in Datenbanken oder Cloud-Systeme sind die entsprechenden Datenaufzeichnungen (z. B. *ibaPDA-Data-Store-SQL-Server, ibaPDA-Data-Store-Oracle* usw.) zu verwenden.

SQL-Schnittstelle und DB-Datenaufzeichnungen unterstützen die gleichen Datenbanksysteme, sodass Sie die Wahl haben.

| SQL-Schnittstelle                                                                                                    | DB/Cloud-Datenaufzeichnung                                                                                       |
|----------------------------------------------------------------------------------------------------|----------------------------------------------------------------------------------------------------|
| <ul> <li>Konfiguration im I/O-Manager</li></ul>                                                                       | <ul> <li>Konfiguration bei Datenaufzeichnungen</li></ul>                                                         |
| (lesen/schreiben)                                                                                                    | (nur schreiben)                                                                                                  |
| <ul> <li>Zugriff auf jede vorhandene, benutzerdefi-</li></ul>                                                         | <ul> <li>Feste Tabellenstruktur, vorgegeben durch</li></ul>                                                      |
| nierte Tabelle/View möglich                                                                                           | das Datenaufzeichnungsprofil                                                                                     |
| <ul> <li>Tabellen müssen vom Benutzer bereitge-</li></ul>                                                             | <ul> <li>Tabelle wird automatisch von <i>ibaPDA</i> er-</li></ul>                                                |
| stellt werden, z. B. mit SQL-Anweisungen                                                                              | zeugt.                                                                                                    |
| <ul> <li>Zyklisches/getriggertes Lesen mit benutzer-</li></ul>                                                        | <ul> <li>Kontinuierliches/getriggertes Schreiben</li></ul>                                                       |
| definierten SQL-Abfragen                                                                                              | von Signalverläufen als Zeitreihendaten                                                                          |
| <ul> <li>Zyklisches/getriggertes Einfügen oder<br/>Aktualisieren mit benutzerdefinierten SQL-<br/>Befehlen</li> </ul> |                                                                                                    |
|                                                                                                    | <ul> <li>Lesen der Signalverläufe aus der Daten-<br/>bank mit SQL-Trendabfragen in <i>ibaAnalyzer</i></li> </ul> |
|                                                                                                    | <ul> <li>Lesen der Signalverläufe aus der Daten-<br/>bank mit <i>ibaDaVIS</i></li> </ul>                         |

Tab. 1: Unterschiede zwischen SQL-Schnittstelle und DB/Cloud-Datenaufzeichnung

# 3.3 Systemtopologien

Die Verbindungen zwischen Datenbanken und *ibaPDA* können über Standard-Ethernet-Schnittstellen des Rechners hergestellt werden.

Hinweis

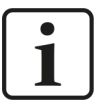

Wenn hochzyklische Zugriffe oder sehr große Datenmengen zu erwarten sind, wird empfohlen, die TCP/IP-Kommunikation auf einem separaten Netzwerksegment durchzuführen, um eine gegenseitige Beeinflussung durch sonstige Netzwerkkomponenten, z. B. SPS-Systeme, auszuschließen.

# 3.4 Grundsätzliches Vorgehen

- 1. Prüfen Sie, ob für die geplante Datenbankverbindung zusätzliche Software und/oder Lizenzen des Datenbankherstellers erforderlich sind.
- 2. Installieren Sie ggf. die benötigte Software auf dem *ibaPDA*-Rechner, z. B. für SAP HANA-Verbindungen die Software "ADO.NET Data Provider".
- Öffnen Sie in *ibaPDA* den I/O-Manager, Register *Eingänge*, und konfigurieren Sie auf der SQL-Schnittstelle dein oder mehrere Datenbankverbindungen. Siehe **7** Datenbankverbindung erstellen, Seite 13.

#### Für Datenbankabfragen (Lesezugriff)

- 1. Fügen Sie unter der SQL-Schnittstelle im Register *Eingänge* ein Modul *SQL-Abfrage* hinzu und wählen Sie für das Modul eine der zuvor konfigurierten Datenbankverbindungen aus.
- 2. Formulieren Sie eine SQL-Anweisung zur Datenbankabfrage mit oder ohne Parameter.
- 3. Wenn Sie Parameter verwenden: Weisen Sie den Parametern die entsprechenden analogen und/oder digitalen Signale zu, deren Werte Sie für die Abfrage verwenden wollen.
- 4. Konfigurieren Sie die analogen und/oder digitalen Eingangssignale.

#### Für Datenbankbefehle (Schreibzugriff)

- 1. Fügen Sie unter der SQL-Schnittstelle im Register *Ausgänge* ein Modul *SQL-Befehl* hinzu und wählen Sie für das Modul eine der zuvor konfigurierten Datenbankverbindungen aus.
- 2. Formulieren Sie eine SQL-Anweisung als SQL-Befehl mit oder ohne Parameter.
- 3. Wenn Sie Parameter verwenden: Weisen Sie den Parametern die entsprechenden analogen und/oder digitalen Signale zu, deren Werte Sie in die Datenbank schreiben wollen.

#### Vorsicht

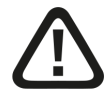

Durch hochzyklische DB-Zugriffe und/oder sehr große Datenmengen können Netzwerk und DB überlastet werden. In den SQL-Anweisungen können beliebige SQL-Befehle verwendet und damit auch Schaden angerichtet werden (z. B. "delete table", "drop database" usw.)

Darum...

- Lassen Sie Erstellung/Änderung von SQL-Anweisungen nur von qualifizierten Anwendern vornehmen (→ Benutzerverwaltung, Security-Administration).
- Binden Sie Ihren DB-Administrator bei Fragen zur Konfiguration der SQL-Anweisungen mit ein. So sollte z. B. der DB-Benutzer, der in *ibaPDA* für die DB-Verbindung verwendet wird, nur die Rechte haben, die tatsächlich erforderlich sind.
- Stellen Sie eine angemessene Aktualisierungszeit ein (so klein wie nötig, so groß wie möglich).
- Schätzen Sie die Ergebnisse Ihrer SQL-Anweisung ab und testen Sie diese.

# 4 Konfiguration und Projektierung ibaPDA

Nachfolgend ist die Projektierung in *ibaPDA* beschrieben. Wenn alle Systemvoraussetzungen erfüllt sind, bietet *ibaPDA* im Schnittstellenbaum des I/O-Managers die Schnittstelle SQL-Datenbank an.

Hinweis

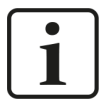

Die SQL-Schnittstelle ist sichtbar, sobald eine der SQL-Interface-Lizenzen (SQL Server, Oracle, PostgreSQL, MySQL, SAP HANA) im Lizenzcontainer (Dongle oder Soft-Lizenz) vorhanden ist. Auch wenn nur ein Datenbanksystem lizenziert ist, erscheinen in der SQL-Schnittstellenkonfiguration alle unterstützten DB-Systeme. Für die Datenerfassung können Sie trotzdem nur das lizenzierte System verwenden.

# 4.1 Einstellungen der Schnittstelle

Die Schnittstelle hat folgende Funktionen und Konfigurationsmöglichkeiten.

| ∃→ iba I/O-Manager                                                                                                    |                                                                                                    |                                                         |                                |                  |                |           |
|----------------------------------------------------------------------------------------------------|----------------------------------------------------------------------------------------------------|---------------------------------------------------------|--------------------------------|------------------|----------------|-----------|
| 🗄 🖆 🗗 🗲 🕒 🗲 🖬 🖆                                                                                                    | $\leftarrow$ $\rightarrow$                                                                                       |                                                         |                                |                  |                |           |
| Eingänge Ausgänge Gruppen Allgem 4 🕨                                                                                                    | SQL-Datenbank                                                                                                    |                                                         |                                |                  |                |           |
| BaCapture     BaCapture     Boccapture     Boccapture     Bo | Alle Werte auf null setzen, wenn die<br>Erfassung starten, auch wenn eine D<br>DB-Verbindungen<br>DB Typ DB Name | Verbindung zu einer Dater<br>latenbank nicht erreichbar | ıbank unterbrochen wird<br>ist |                  |                | <b>^</b>  |
|                                                                                                    | Entremen                                                                                                    |                                                         |                                |                  | iveu e         | rstellen  |
|                                                                                                    | Modul                                                                                                    | Anweisungen                                             | Zeilen                         | Antwortzeit (ms) |                |           |
|                                                                                                    |                                                                                                    | Verarbei Fehler                                         | Max Letzte                     | Min Max          | Avg            | Letzte    |
|                                                                                                    |                                                                                                    |                                                         | Protokolldatei öffn            | en St            | atistik zurück | tsetzen   |
|                                                                                                    | 0 256 512 768 1024                                                                                               | 1280 1536 179                                           | 154 a                          | OK Überr         | nehmen         | Abbrechen |

Alle Werte auf null setzen, wenn die Verbindung zu einer Datenbank unterbrochen wird Wenn diese Option aktiviert ist, werden alle Signalwerte in den Modulen, die einer unterbrochenen Datenbankverbindung zugeordnet sind, auf null gesetzt. *ibaPDA* versucht in regelmäßigen Abständen die Datenbankverbindung wiederherzustellen, bis dies entweder gelingt oder die Erfassung angehalten wird.

Wenn diese Option deaktiviert ist, dann behält *ibaPDA* den bei Verbindungsabbruch letzten gültigen Messwert im Speicher.

#### Hinweis

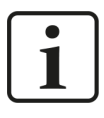

Es kann einige Zeit dauern, bis die Signalwerte auf null gesetzt werden. Eine längere Reaktionszeit einer Datenbank, selbst im Bereich mehrerer Sekunden, ist nicht zwangsläufig ein Indiz für eine unterbrochenen Verbindung.

#### Erfassung starten, auch wenn eine Datenbank nicht erreicht wird

Wenn diese Option aktiviert ist, startet die Erfassung auch dann, wenn eine oder mehrere der konfigurierten Datenbanken nicht erreichbar sind. Anstatt eines Fehlers wird im Prüfungsdialog eine Warnung ausgegeben. Wenn das System ohne Verbindung zu einer Datenbank gestartet wurde, dann versucht *ibaPDA* in regelmäßigen Abständen, eine Verbindung zur Datenbank herzustellen.

#### **DB-Verbindungen**

Dieser Bereich zeigt die konfigurierten Datenbankverbindungen übersichtlich an. Jede Datenbankverbindung wird mit einer ID-Nummer, dem Datenbanksystem und der verbundenen Datenbank eindeutig identifiziert. Mit den Buttons können Sie Datenbankverbindungen erstellen, bearbeiten und entfernen. Die Konfiguration der Datenbankverbindungen ist in den nächsten Kapiteln beschrieben.

#### <Protokolldatei öffnen>

Wenn Verbindungen zu Steuerungen hergestellt wurden, dann werden alle verbindungsspezifischen Aktionen in einer Textdatei protokolliert. Diese Datei können Sie über diesen Button öffnen und einsehen. Im Dateisystem auf der Festplatte finden Sie die Protokolldatei von *ibaPDA*-Server (...\ProgramData\iba\ibaPDA\Log).

Der Dateiname der aktuellen Protokolldatei lautet SchnittstelleLog.txt, der Name der archivierten Protokolldateien lautet SchnittstelleLog\_yyyy\_mm\_dd\_hh\_mm\_ss.txt.

#### <Statistik zurücksetzen>

Über diesen Button können Sie die berechneten Zeitwerte und den Fehlerzähler in der Tabelle auf 0 setzen.

#### Tabelle mit Verbindungsstatistik

Im unteren Bereich des Dialogs befindet sich eine Tabelle zum Zweck der Verbindungsdiagnose. Für jedes konfigurierte SQL-Modul werden statistische Informationen wie Zählerwerte und Zeiten angezeigt.

#### Hinweis

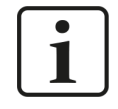

Aufgrund der Eigenart von relationalen Datenbanken können Fehlerzähler langsamer inkrementieren als Erfolgszähler. Beachten Sie dies bei der Diagnose von Verbindungsproblemen.

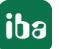

| Spalte      | Bedeutung                                                                                                    |
|-------------|----------------------------------------------------------------------------------------------------|
| Modul       | Name des SQL-Moduls (Abfragemodule und Befehlsmodule)                                                                                                    |
| Anweisungen | Verarbeitet: Anzahl der ausgeführten SQL-Anweisungen                                                                                                    |
|             | Fehler: Anzahl der SQL-Anweisungen, bei denen Fehler aufgetreten sind.<br>Entweder sind SQL-Anweisungen fehlgeschlagen (Datenbank antwortet mit<br>Fehler) oder Anweisungen konnten nicht ausgeführt werden, weil die Da-<br>tenbank nicht erreichbar war und der Puffer vollgelaufen ist. |
|             | Ein leeres Ergebnis zu einer Anweisung wird nicht als Fehler betrachtet.                                                                                                    |
| Zeilen      | Max: Die höchste Anzahl Zeilen, die seit dem letzten Start der Erfassung<br>oder dem letzten Rücksetzen der Statistik nach einer Anweisung zurückge-<br>geben wurden.                                                                                                    |
|             | Letzte: Die Anzahl Zeilen, die nach der letzten Anweisung zurückgegeben wurden.                                                                                                    |
| Antwortzeit | Zeitwerte für die Dauer zwischen Ausführung der SQL-Anweisung und Be-<br>stätigung der Ausführung durch die Datenbank.                                                                                                    |
|             | Min, Max, Avg: Diese Werte beziehen sich auf die ausgeführten Anweisun-<br>gen seit dem Start der Erfassung bzw. dem letzten Rücksetzen der Zähler.                                                                                                    |
|             | Letzte: Antwortzeit der zuletzt ausgeführten Anweisung.                                                                                                    |

Tab. 2: Spalten der Verbindungsdiagnose

# 4.2 Datenbankverbindung erstellen

Bevor Sie Daten mit einer Datenbank austauschen können, müssen Sie zunächst eine Verbindung konfigurieren.

1. Wählen Sie im Schnittstellenbaum die Schnittstelle *SQL-Datenbank* aus und klicken Sie auf den Button <Neu erstellen>.

| DB-Verbindun                                   | igen                                       |              |                      |               |
|------------------------------------------------|--------------------------------------------|--------------|----------------------|---------------|
| DB T                                           | yp DB Name                                 |              |                      | ^             |
| SQL Datenbankverbindung                        | g                                          |              | ×                    |               |
| Datenbanktyp:<br>Verbindungsname:              | SQL Server/Azure SQL Server/Azure Control  | Timeout (s): | 2                    | •             |
| MS SQL Server Datenbankverb<br>Basis Erweitert | PostgreSQL     MySQL, MariaDB     SAP Hana | Detectory    |                      | Neu erstellen |
| Authentifizierung:                             | SQL Server-Authentifizieru 🗸               | Kennwort:    |                      | Avg Letzte    |
|                                                |                                            | Rennwort.    | Verbindung testen    |               |
|                                                |                                            |              | Hinzufügen Abbrechen |               |

2. Wählen Sie das gewünschte Datenbanksystem aus.

Je nachdem, welchen Systemtyp Sie auswählen, verändert sich der untere Teil des Dialogs.

3. Geben Sie dann im unteren Teil des Dialogs die Informationen zur Datenbank an oder wählen Sie diese aus (z. B. DB-Server, Datenbankname, Authentifizierungsmethode, ggf. Benutzername und Kennwort).

Weitere Details dazu finden Sie im nächsten Kapitel.

Mit Angabe dieser Informationen wird automatisch für diese Verbindung ein Name generiert und in dem Feld *Verbindungsname* angezeigt (*Benutzername@Datenbank*). Sie können den Namen überschreiben.

Im Fall von mehreren Verbindungen zum gleichen Systemtyp können Sie die Verbindung anhand dieses Namens unterscheiden. Außerdem wählen Sie die DB-Verbindung später bei der Modul-konfiguration anhand dieses Namens aus.

Der Verbindungsname wird in der Tabelle mit den DB-Verbindungen in der Spalte *DB Name* angezeigt.

Einmal erstellte DB-Verbindungen können Sie jederzeit bearbeiten, indem Sie die betreffende Verbindung in der Tabelle markieren und auf den Button <Bearbeiten> klicken.

Mit dem Button <Entfernen> entfernen Sie die markierte DB-Verbindung.

#### Hinweis

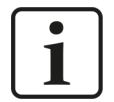

Wenn eine Datenbankverbindung entfernt werden soll, die bereits einem oder mehreren Modulen zugewiesen ist, erscheint ein Warnhinweis.

Da SQL-Module mit einer DB-Verbindung in der SQL-Schnittstelle verknüpft sind, müssen Sie darauf achten, dass die Module den Bezug zu der Verbindung nicht verlieren. Andernfalls laufen die SQL-Anweisungen ins Leere.

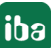

### 4.2.1 SQL Server DB-Verbindung

| SQL Datenbankverbind              | ung                                           |              | ×                    |
|-----------------------------------|-----------------------------------------------|--------------|----------------------|
| Datenbanktyp:<br>Verbindungsname: | SQL Server/Azure iba@TTT2020                  | Timeout (s): | 2                    |
| MS SQL Server Datenbankv          | erbindung                                     |              |                      |
| Basis Erweitert                   |                                               |              |                      |
| Serveradresse:                    | Influence \SQLEXPRESS $\sim$                  | Datenbank:   | TTT2020 ~            |
| Authentifizierung:                | SQL Server-Authentifizieru $ \smallsetminus $ |              |                      |
| Benutzemame:                      | iba                                           | Kennwort:    | •••                  |
|                                   |                                               |              | Verbindung testen    |
|                                   |                                               |              | Hinzufügen Abbrechen |

Geben Sie die Basis-Einstellungen an, um eine Verbindung zu konfigurieren, siehe **7** Basis-Einstellungen zu SQL Server, Seite 15.

Wenn Sie einen Failover-Partner konfigurieren wollen, nutzen Sie auch die erweiterten Einstellungen, siehe **7** Erweiterte Einstellungen zu SQL Server, Seite 16.

#### Datenbanktyp

Wählen Sie in der Auswahlliste das Datenbanksystem aus, hier SQL Server.

#### Timeout

Hier können Sie einen Wert für die Wartezeit (Timeout) in Sekunden bei Verbindungsaufbau einstellen. Ein Überschreiten der hier eingestellten Zeit führt dazu, dass *ibaPDA* den Verbindungsversuch abbricht und eine Fehlermeldung ausgibt.

Beachten Sie, dass nach dem Herstellen der Verbindung jeder an die Datenbank gesendete Befehl ein zusätzliches Timeout hat, das von der Anwendung, die ihn verwendet, eingestellt werden kann. Es gibt keine generische Konfiguration für den Befehls-Timeout.

#### Verbindungsname

Diese Zeile enthält den Namen für diese Datenbankverbindung. Er wird automatisch nach dem Schema *Benutzername@Datenbank* gebildet und eingetragen, sobald Sie die Felder darunter ausgefüllt haben. Sie können den Verbindungsnamen aber auch überschreiben.

Anhand dieses Namens können Sie die Datenbankverbindung in der Übersichtstabelle auf Schnittstellenebene identifizieren. Dort steht der Verbindungsname in der Spalte *DBName*.

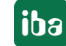

### 4.2.1.1 Basis-Einstellungen zu SQL Server

#### Serveradresse

Geben Sie die IP-Adresse, den Hostnamen oder eine Kombination aus Hostnamen und Instanznamen des SQL Server-Datenbankservers ein. Sie können die Server-Adresse eingeben oder aus der Auswahlliste auswählen. Die Auswahlliste zeigt die Datenbankinstanzen, die der *ibaPDA*-Server erreichen kann. Automatisch werden nur die registrierten SQL Server-Instanzen auf dem Rechner angezeigt, auf dem der *ibaPDA*-Server installiert ist. Bei Zugriff über Netzwerk auf einen entfernten Datenbankserver müssen Sie die Eintragung von Hand vornehmen.

Bei der Serveradresse können Sie auch einen Port angeben. Trennen Sie den Port mit einem Komma vom Servername. Wenn Sie keinen Port bei der Serveradresse angeben, wird der Standard-Port 1433 verwendet.

Beispiel: Um eine Verbindung zu Port 1488 auf dem Server sqlserver.domain herzustellen, verwenden Sie "sqlserver.domain,1488".

#### Datenbank

Geben Sie hier die Datenbank ein. Wenn Sie Serveradresse, Authentifizierung bzw. Benutzername und Kennwort eingegeben haben, zeigt die Auswahlliste alle verfügbaren Datenbanken für die Verbindung an und Sie können eine Datenbank auswählen.

#### Authentifizierung

Wählen Sie hier die passende Authentifizierungsmethode, um Zugriff auf die Datenbank zu erhalten. Welche Methode die passende ist und wie die Anmeldedaten lauten, erfragen Sie bitte bei Ihrem DB-Administrator.

■ Windows-Authentifizierung:

Um eine Verbindung mit der SQL-Server-Instanz herzustellen, wird das Benutzerkonto verwendet, unter dem der *ibaPDA*-Server läuft. Dies ist normalerweise das Systemkonto. Sie können das Benutzerkonto auch zu einem anderen Benutzerkonto mit Administratorrechten ändern.

#### Hinweis

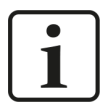

Bei Verwendung des lokalen Systemkontos müssen Sie dem entsprechenden Login *NT-AUTORITÄT\SYSTEM* im SQL-Server zusätzliche Berechtigungen erteilen, die standardmäßig nicht eingerichtet sind. Erforderlich sind die Rechte für eine Verbindung mit der Datenbank sowie weitere Rechte, um die geplanten SQL-Anweisungen ausführen zu können, wie z. B. Leserechte für Abfragen. Schreibrechte sind nur erforderlich, wenn Sie Ausgangsmodule für Befehle verwenden (z. B. UPDATE, INSERT). Klären Sie vorab mit Ihrem DB-Administrator, ob die Erweiterung der Rechte möglich ist oder ob ein anderes Login bzw. Authentifizierung gewählt werden sollte.

- SQL Server-Authentifizierung: Authentifizierung, die in der Datenbank gespeichert ist. Hierzu sind ein Benutzername und ein Kennwort erforderlich.
- Azure Active Directory Universal mit MFA: Multi-Faktor-Authentifizierung, wie auf Azure konfiguriert.

Active Directory - Kennwort oder Integriert:

Diese Authentifizierungsmethode können Sie für Mitglieder einer Benutzergruppe im Active Directory verwenden, die Zugriff auf die Datenbank hat. Zwischen dem Benutzer und seinem Gerät und der Domäne muss eine Vertrauensstellung hergestellt werden. Wenn Sie Active Directory - Kennwort auswählen, müssen Sie Benutzername und Kennwort angeben.

#### Benutzername/Kennwort

Tragen Sie hier die nötigen Daten für die Anmeldung an der Datenbank ein. Erfragen Sie die korrekten Daten ggf. bei Ihrem DB-Administrator.

Je nach gewählter Authentifizierungsmethode sind diese Felder verfügbar oder nicht.

#### <Verbindung testen>

*ibaPDA* prüft den Zugriff auf die gewählte Datenbank auf dem eingestellten DB-Server. Bei erfolgreicher Verbindung beinhaltet die Meldung die Version der Datenbank.

#### 4.2.1.2 Erweiterte Einstellungen zu SQL Server

| Basis  | Erweitert  |                          |
|--------|------------|--------------------------|
| Failov | erpartner: |                          |
|        | [          | Trust server certificate |

#### **Failover-Partner**

Für eine SQL Server-Instanz können Sie einen Failover-Partner einrichten. Dafür muss ein Failover-Cluster muss auf den SQL Server-Instanzen konfiguriert sein, die Teil des Clusters sind.

Um sich mit einem Failover-Cluster zu verbinden, genügt es, etwas in dieses Textfeld einzugeben. Wenn Sie gleich die korrekte Adresse des Failover-Partners eintragen, kann bereits bei der ersten Verbindung zur Datenbank ein Failover stattfinden. Wenn Sie dieses Feld leer lassen, wird kein Failover durchgeführt.

Weitere Informationen zum Failover finden Sie hier: https://learn.microsoft.com/en-us/sql/sqlserver/failover-clusters/windows/always-on-failover-cluster-instances-sql-server?view=sql-server-ver16

#### Server-Zertifikat vertrauen

Verwenden Sie diese Option nur zu Testzwecken oder als Notlösung! Der SQL Server authentifiziert sich mit einem TLS-Zertifikat. Sie können diese Option verwenden, um dem Server-Zertifikat zu vertrauen, auch wenn es nicht verifiziert werden kann. Bitten Sie vorzugsweise Ihren Administrator, die Authentifizierung richtig einzurichten.

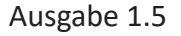

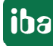

# 4.3 SQL-Module

Bei den SQL-Modulen unter der SQL-Schnittstelle gibt es Eingangsmodule und Ausgangsmodulen unterschieden.

Ein SQL-Modul ist also entweder ein lesendes Modul mit einer SQL-Abfrage oder ein schreibendes Modul mit einem SQL-Befehl. Daher werden im folgenden Text auch die Begriffe SQL-Abfragemodul und SQL-Befehlsmodul verwendet.

Ein Modul kann nicht beides gleichzeitig sein. Daher gibt es auch kein SQL-Modul, das im I/O-Manager in beiden Registern *Eingänge* und *Ausgänge* gleichzeitig zu sehen ist.

In ihrem Aufbau und den Bestandteilen sind die Module jedoch sehr ähnlich.

Für alle SQL-Module gilt:

- Die SQL-Module haben eine Referenz zu einer Datenbankverbindung in der SQL-Schnittstelle.
- Die SQL-Module enthalten eine SQL-Anweisung (Abfrage oder Befehl).
- Die SQL-Module bieten eine Zuweisungstabelle f
  ür in den SQL-Anweisungen verwendete Parameter.
- Die SQL-Module können zyklisch oder getriggert arbeiten.

#### 4.3.1 SQL-Modul hinzufügen

- 1. Klicken Sie auf den blauen Befehl *Klicken, um Modul anzufügen,* der sich unter jeder Datenschnittstelle im Register *Eingänge* oder *Ausgänge* befindet.
- 2. Wählen Sie im Dialogfenster den gewünschten Modultyp aus und vergeben Sie bei Bedarf einen Namen über das Eingabefeld.
- 3. Bestätigen Sie Ihre Auswahl mit <OK>.

| ➡ iba I/O-Manager                                                                                  | ➡ iba I/O-Manager                                                                                                    |
|----------------------------------------------------------------------------------------------------|----------------------------------------------------------------------------------------------------|
| ** 🗗 🖆 🖯 🗲 🕂 🗸   🖿 🖆   🗲 🖻                                                                         | : *º Ď Č Ū ⋺ ⊖ • ↑ ↓   ʰ ʰ ⊨ ⊖                                                                                                    |
| Eingänge Ausgänge Gruppen Allgemein                                                                | Eingänge Ausgänge Gruppen Allgemein                                                                                                    |
| ⊕ ⊡ ibaCapture<br>⊕ ∰ OPC UA<br>⊕ ∰ Playback<br>⊟ SQL-Datenbank<br>↓ ∭ Klicken, um Modul anzufügen | <ul> <li>□··□• ibaCapture</li> <li>Ibicken, um Modul anzufügen</li> <li>□··□• I SQL-Datenbank</li> <li>Ibicken, um Modul anzufügen</li> </ul> |
| Modul hinzufügen X                                                                                 | Modul hinzufügen ×                                                                                                    |
| Cordner                                                                                            | OK Abbrechen                                                                                                    |

Tab. 3: Hinzufügen eines SQL-Abfragemoduls (links) bzw. SQL-Befehlsmoduls (rechts)

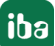

# 4.3.2 Allgemeine Moduleinstellungen

| Grundeinstellungen      |             | $\sim$ | Grundeinstellungen        |            |
|-------------------------|-------------|--------|---------------------------|------------|
| Modultyp                | SQL-Abfrage |        | Modultyp                  | SQL-Befehl |
| Verriegelt              | False       |        | Verriegelt                | False      |
| Aktiviert               | True        |        | Aktiviert                 | True       |
| Name                    | SQL-Abfrage |        | Name                      | SQL-Befeh  |
| Modul Nr.               | 5           |        | Modul Nr.                 | 6          |
| Zeitbasis               | 10 ms       |        | Name als Präfix verwender | False      |
| Name als Präfix verwend | ler False   | $\sim$ | Trigger                   |            |
| Modul Struktur          |             |        | Aktualisierungszeit       | 5000 ms    |
| Anzahl Analogsignale    | 32          |        | Sendemodus                | Zyklisch   |
| Anzahl Digitalsignale   | 32          |        | Befehlstimeout            | 30 s       |
| Trigger                 |             |        |                           |            |
| Aktualisierungszeit     | 5000 ms     |        |                           |            |
| Sendemodus              | Zyklisch    |        |                           |            |
| Queue-Größe             | 1           |        |                           |            |
| Befehlstimeout          | 5 s         |        |                           |            |

Tab. 4: Allgemeine Moduleinstellungen für Eingangsmodule (li.) und Ausgangsmodule (re.)

#### Grundeinstellungen

#### Modultyp (nur Anzeige)

Zeigt den Typ des aktuellen Moduls an.

#### Verriegelt

Sie können ein Modul verriegeln, um ein versehentliches oder unautorisiertes Ändern der Einstellungen zu verhindern.

#### Aktiviert

Aktivieren Sie das Modul, um Signale aufzuzeichnen.

#### Name

Hier können Sie einen Namen für das Modul eintragen.

#### Modul Nr.

Diese interne Referenznummer des Moduls bestimmt die Reihenfolge der Module im Signalbaum von *ibaPDA*-Client und *ibaAnalyzer*.

#### Zeitbasis

Alle Signale dieses Moduls werden mit dieser Zeitbasis erfasst.

#### Modulname als Präfix verwenden

Diese Option stellt den Modulnamen den Signalnamen voran.

#### Modul Struktur (nur Eingangsmodule)

#### Anzahl der Analogsignale/Digitalsignale

Stellen Sie die Anzahl der konfigurierbaren Analogsignale bzw. Digitalsignale in den Signaltabellen ein. Der Standardwert ist jeweils 32. Der Maximalwert beträgt 1000. Die Signaltabellen werden entsprechend angepasst.

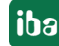

#### Trigger

#### Aktualisierungszeit

Mit der Aktualisierungszeit in Millisekunden bestimmen Sie folgendes:

- Im Sendemodus *Zyklisch*: das Ausführungsintervall der SQL-Anweisungen
- Im Sendemodus bei Änderung und bei Trigger: die Totzeit nach Ausführung einer Anweisung

#### Sendemodus

Stellen Sie hier ein, wann die SQL-Anweisungen (Abfragen und Befehle) ausgeführt werden sollen.

- *Zyklisch*: Die SQL-Anweisung wird im Takt der Aktualisierungszeit ausgeführt.
- Bei Änderung: Die SQL-Anweisung wird bei jeder Änderung der Signaldaten ausgeführt. Bei Auswahl dieses Modus erscheint die Zeile *Triggersignal*. Nach einer Auslösung werden alle weiteren auslösenden Werteänderungen ignoriert, bis die Aktualisierungszeit abgelaufen ist. Erst dann kann wieder die SQL-Anweisung erneut ausgeführt werden.
- Bei Trigger: Bei Auswahl dieses Modus erscheint die Zeile Triggersignal. Nach einer Auslösung werden alle weiteren auslösenden Trigger ignoriert, bis die Aktualisierungszeit abgelaufen ist. Erst dann kann die SQL-Anweisung erneut ausgeführt werden.

Beispiel für eine DB-Abfrage in Abhängigkeit von einer QPanel-Eingabe:

|   | $\sim$ | Trigger                       |                          |        |
|---|--------|-------------------------------|--------------------------|--------|
|   |        | Aktualisierungszeit           | 1000 ms                  |        |
|   |        | Sendemodus                    | Bei Trigger              |        |
|   |        | Triggersignal                 | [1.1] Trigger SQL SELECT | $\sim$ |
|   | •      | Nicht zugewiesen              |                          | ~      |
| ė | /      | 1. ibaQPanel input            |                          |        |
| 1 |        | - ∬ 1.0: Trigger Datastore S0 | QL Server                |        |
| ł |        | 1.1: Trigger SQL SELEC        | Т                        |        |
| ļ |        | · ∬ 1.2:                      |                          |        |

#### Triggersignal (nur für Sendemodus Bei Änderung oder Bei Trigger)

- Für Sendemodus Bei Änderung: Hier können Sie jedes analoge oder digitale Signal auswählen, das als Trigger dienen soll. Bei jeder Änderung des Signalwerts wird die SQL-Anweisung ausgeführt.
- Für Sendemodus *Bei Trigger*: Hier können Sie jedes Digitalsignal auswählen, das als Trigger dienen soll. Bei jeder steigenden Flanke des Signals wird die SQL-Anweisung ausgeführt.

#### Queue-Größe

Die Queue (Warteschlange, Puffer) dient dazu, SQL-Anweisungen zu puffern, wenn folgende Situationen auftreten:

- Die Datenbankverbindung ist unterbrochen.
- Die Ausführung einer SQL-Anweisung dauert so lange, dass bereits wieder neue SQL-Anweisungen in *ibaPDA* getriggert werden, bevor die Ausführung abgeschlossen ist.

Mit der Queue-Größe bestimmen Sie, wie viele SQL-Anweisungen maximal zwischengespeichert werden. Mit Überschreitung dieser Anzahl werden die ältesten SQL-Anweisungen gelöscht.

- Bei Eingangsmodulen steht die Queue-Größe standardmäßig auf 1: Da die Ergebnisse einer SQL-Abfrage auf Signale gemappt werden, ist es in den meisten Fällen nicht sinnvoll Abfragen nachzuholen, die aufgrund einer unterbrochenen Verbindung nicht ausgeführt wurden. Die in der Queue gepufferten SQL-Abfragen würden dann in schneller Folge ausgeführt und die Ergebnisse auf die Signale übertragen. Mit der Queue-Größe 1 wird immer nur die letzte getriggerte SQL-Abfrage vorgehalten.
- Bei Ausgangsmodulen steht die Queue-Größe standardmäßig auf 1000:
   Über SQL-Befehle können beispielsweise Produktionsdaten geschrieben werden. Hier ist es wichtig, dass diese auch bei einem Ausfall der Verbindung gepuffert und nachgeholt werden.

#### Befehlstimeout

Mit dem Befehlstimeout beschränken Sie die Zeit, die die Ausführung einer Anweisung maximal dauern darf. Wenn die Abfrage oder der Befehl nicht vollständig ausgeführt werden konnte, bevor der Befehlstimeout abgelaufen ist, dann wird die Ausführung abgebrochen. Die Standard-Einstellungen sind für SQL-Abfragen und SQL-Befehle unterschiedlich:

- SQL-Abfragen: 5 s
- SQL-Befehle: 30 s

### 4.3.3 Puffer

Für die Ausgangsrichtung der Schnittstelle steht ein Speicherpuffer und zusätzlich ein optional aktivierbarer Dateipuffer zur Verfügung.

Daten, die an das Zielsystem gesendet werden sollen, durchlaufen immer den *ibaPDA*-internen Speicherpuffer. Bei bestehender Verbindung zum Zielsystem werden die Daten aus dem Speicherpuffer sofort dorthin gesendet. Geht die Verbindung verloren oder können die Daten nicht schnell genug verschickt werden, dann bleiben die Daten im Speicherpuffer erhalten. Der Speicherpuffer liegt im RAM des *ibaPDA*-Rechners, ist daher limitiert und flüchtig. Wird z. B. die Erfassung neu gestartet, gehen die gepufferten Daten verloren. Wächst der Speicherpuffer bei laufender Erfassung über die konfigurierte Größe hinaus an, werden die ältesten Werte gelöscht und gehen somit verloren.

Zur Verbesserung kann zusätzlich ein Dateipuffer aktiviert werden, der weitaus größere Datenmengen puffern kann. Die Daten werden dabei in Dateien in einem Verzeichnis eines lokalen Laufwerks des *ibaPDA*-Servers gespeichert. Bei aktiviertem Dateipuffer werden Daten aus dem überlaufenden Speicherpuffer in den Dateipuffer übertragen. Wird die Erfassung beendet oder neu gestartet (z. B. durch Anwenden einer geänderten IO-Konfiguration), werden Daten, die sich evtl. zu diesem Zeitpunkt im Speicherpuffer befinden, ebenfalls in den Dateipuffer übertragen.

Nach Wiederherstellung der Verbindung zum Zielsystem werden immer die ältesten Daten zuerst gesendet. Neuere Werte werden währenddessen dem Puffer hinzugefügt. Wenn beim Start der Erfassung noch gepufferte Daten im Dateipuffer vorhanden sind, werden diese genauso berücksichtigt und verarbeitet.

Für die SQL-Anweisungen bedeutet dies, dass die Anweisungen gem. der zum Zeitpunkt der Pufferung gültigen Konfiguration gepuffert werden. Wenn Sie während einer laufenden Puffe-

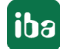

rung die SQL-Anweisung ändern (im I/O-Manager ändern und übernehmen), dann werden nach Wiederherstellung der Verbindung trotzdem noch die alten Anweisungen ausgeführt, so wie sie zum Zeitpunkt der Pufferung erzeugt wurden.

Im Register *Puffer* bei den *Ausgängen* der jeweiligen SQL-Schnittstelle, nehmen Sie die Konfiguration der Pufferung vor (hier Beispiel SQL Server).

| iba I/O-Manager                                                                                                    | - 0                                                                                                    | ×     |
|----------------------------------------------------------------------------------------------------|----------------------------------------------------------------------------------------------------|-------|
| *9 🗗 🔁 🕄 ∋ 🕞 • 🗇 🖳                                                                                                    |                                                                                                    |       |
| Eingänge Ausgänge Gruppen 4 🕨                                                                                                    | SQL command UPDATE (6)                                                                                                    |       |
| IbaCapture     Kicken, um Modul anzufügen     Kicken, um Modul anzufügen     SQL-Datenbank     SQL-Datenbank     Kicken, um Modul anzufügen     Kicken, um Modul anzufügen     Nicht abgebildet | Allgemein       SQL-Befehl       Puffer         Speicherpuffer       Maximale Größe:       8.0       MB       Aktuelle Speicherkonfiguration:       Max. ? MB, begrenzt auf ? Stunden oc         Speicherpuffer regelmäßig speichern alle       10.000       s          Dateipuffer            Ø Dateipuffer verwenden       Aktuelle Dateikonfiguration:       Kein Dateipuffer         Dateipuffer verwenden       Aktuelle Dateikonfiguration:       Kein Dateipuffer         Dateipuffer            Waximale Größe:       2.0       GB          Weitere Puffereinstellungen            Maximale Zeit:       48       Stunden          Maximale Queue-Göße:       1000       Statements | ler ? |
| < >>                                                                                                    | Diagnose Speicherpuffer<br>Zuletzt entfemtes Element:<br>Füllstand:<br>0,0 %<br>Unverarbeiteter Anteil:<br>0,0 %<br>0 256 512 768 1024 1280 1536 1792 ∞ 154 OK Übernehmen Abbreche                                                                                                    | :n    |

#### Speicherpuffer

Der Speicherpuffer ist immer aktiviert. Sie können ihn nicht deaktivieren, da zu übertragende Daten immer den Puffer durchlaufen, bevor sie an das Zielsystem weitergegeben werden.

#### Maximale Größe

Geben Sie hier die maximale Gesamtgröße für im Speicher gepufferte Elemente ein. Wenn die maximale Größe überschritten wird, gibt es 2 Möglichkeiten:

- Wenn die Dateipufferung deaktiviert ist, wird das älteste Element im Speicher gelöscht (und ist damit für immer verloren).
- Wenn die Dateipufferung aktiviert ist, wird der älteste Teil des Pufferspeichers in eine Pufferdatei verschoben.

#### Speicherpuffer regelmäßig sichern alle ... s

Diese Option können Sie nur aktivieren, wenn der Dateipuffer aktiviert ist. Wenn die Option aktiviert ist, wird der gesamte Speicherpuffer periodisch in eine Pufferdatei ausgelagert.

Geben Sie eine Dauer ein, nach der der Speicherpuffer regelmäßig gesichert wird. Sie muss zwischen 10 s und 600 s liegen.

Mit dieser Option können Sie erreichen, dass möglichst wenig Daten bei einem Systemausfall verloren gehen.

#### Aktuelle Speicherkonfiguration

Anzeige, welche Zeitspanne ungefähr mit den konfigurierten Einstellungen im Speicherpuffer zwischengespeichert werden kann. Angabe in d.hh:mm:ss.

#### Dateipuffer

#### Dateipuffer verwenden

Standardmäßig wird der Dateipuffer nicht verwendet. Hier können Sie die Dateipufferung aktivieren.

#### Aktuelle Dateikonfiguration

Anzeige, welche Zeitspanne ungefähr mit den konfigurierten Einstellungen im Dateipuffer zwischengespeichert werden kann. Angabe in d.hh:mm:ss.

#### Dateiverzeichnis

Im Feld *Dateiverzeichnis* können Sie einen Speicherort für die Dateien wählen. Sie können das Verzeichnis direkt in das Textfeld eingeben oder über den Browse-Button <...> auswählen. Das konfigurierte Dateiverzeichnis muss sich auf einer lokalen Festplatte des *ibaPDA*-Server-Rechners befinden.

Das gleiche Dateiverzeichnis können Sie für mehrere SQL-Befehlsmodule verwenden, da die Pufferdateien einen eindeutigen Namen haben. Dateien aus verschiedenen SQL-Befehlsmodulen können somit anhand ihres Namens unterschieden werden.

#### Maximale Größe

Sie können die maximale Gesamtgröße der Pufferdateien eines SQL-Befehlsmoduls konfigurieren. Die Pufferdateien selbst haben die Dateierweiterung *.buf*, die Index-Datei zur Verwaltung der Pufferdateien hat die Endung *.info*. Die maximale Größe ist die Gesamtgröße aller dieser Dateien. Wenn die maximale Puffergröße überschritten wird, wird die älteste Pufferdatei gelöscht.

#### Weitere Puffereinstellungen

#### Maximale Zeit

Gespeicherte Daten, die älter als die maximale Zeit sind, werden nicht an das Zielsystem übertragen. Dateien, die älter als die Maximalzeit sind, können gelöscht werden. Sie können einen Wert zwischen 1 und 1000 Stunden eingeben.

#### Maximale Queue-Größe

Hier können Sie eine Obergrenze für die Anzahl der gepufferten SQL-Anweisungen festlegen. Je nach Anwendungsfall kann es sinnvoller sein eine Anzahl von Anweisungen vorzugeben, anstatt einer maximalen Zeit. Führend ist trotzdem die Puffergröße.

#### **Diagnose Speicherpuffer/Diagnose Dateipuffer**

#### Zuletzt entferntes Element

Zeigt an, wann das letzte Element aus diesem Teil des Puffers genommen wurde.

#### Füllstand

22

Der Füllstand gibt jeweils an, welcher prozentuale Anteil der Puffergröße aktuell mit gepufferten Daten gefüllt ist.

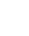

#### **Unverarbeiteter Anteil**

Im Dateipuffer werden Elemente, die an das Zielsystem übertragen wurden, nicht sofort gelöscht. Erst wenn eine Pufferdatei vollständig gelesen ist, wird sie gelöscht. Es ist also möglich, dass nur ein Teil einer Pufferdatei noch nicht übertragene Daten enthält. Der Füllstand bezieht sich auf die vorhandenen Pufferdateien, der "unverarbeitete Anteil" gibt dagegen den prozentualen Anteil der noch nicht übertragenen Daten im Dateipuffer wieder.

#### Тірр

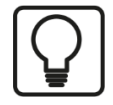

Wenn Sie für ein SQL-Befehlsmodul auch ein Diagnosemodul in der I/O-Konfiguration anlegen, können Sie Werte zum Füllstand von Speicherpuffer und Dateipuffer überwachen und aufzeichnen.

Siehe auch **7** Diagnosemodule, Seite 33.

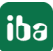

# 4.4 SQL-Anweisungen

Als SQL-Anweisungen werden bei SQL-Abfragen überwiegend SELECT-Anweisungen verwendet und bei SQL-Befehlen INSERT-, UPDATE- oder DELETE-Anweisungen.

Die SQL-Anweisung geben Sie im linken Fenster des Registers *SQL-Abfrage* bzw. *SQL-Befehl* des Moduls ein. Sie können die Anweisung direkt in das Fenster schreiben oder per Copy & Paste einfügen.

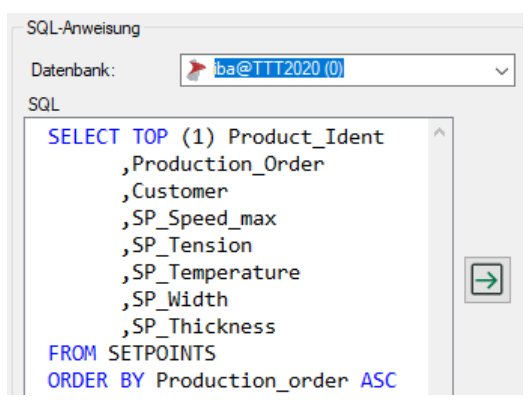

Verwenden Sie nur Anweisungen, die der verbundene Datenbank-Server ausführen kann. Die Syntax der SQL-Anweisung muss korrekt und im SQL-Dialekt des Datenbanksystems geschrieben sein. *ibaPDA* bietet keine Plausibilitätsprüfung der SQL-Anweisung!

Zur Unterstützung hebt *ibaPDA* einige Syntaxelemente farbig hervor:

- Schlüsselworte/Anweisungen/Operationen: blau
- Kommentare: grün
- Optionale SQL-Parameter: magenta

Die Hervorhebungen sind je nach DB-Systemtyp unterschiedlich, weil jeder SQL-Dialekt andere Schlüsselworte oder Verwendungsformen von Parametern hat. So werden z. B. bei Oracle Parameter mit einem Doppelpunkt ":", bei SQL Server mit einem at-Zeichen "@" gekennzeichnet.

Pro Modul ist eine SQL-Anweisung zulässig.

Unterschieden werden SQL-Anweisungen mit und ohne Parameter. Mit einer SQL-Abfrage ohne Parameter erhalten Sie als Ergebnis die aktuellen Werte der betreffenden, abgefragten Spalten aus der Datenbank und weisen diese Werte direkt den Signalen des Moduls zu.

Mithilfe von Parametern können Sie die Abfrage dynamisch an bestimmte Bedingungen knüpfen, um eine differenzierte Abfrage zu erstellen.

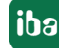

### 4.4.1 SQL-Anweisungen testen

Sowohl SQL-Anweisungen für Abfragen als auch für Befehle können Sie über den Button <Anweisung testen> testen.

Technisch wird bei dem Test die Anweisung in einer Transaktion ausgeführt, die anschließend wieder rückgängig gemacht wird (Rollback). Somit wird im Normalfall vermieden, dass die testweise Ausführung einer SQL-Anweisung zu Änderungen in der Datenbank führt. Gerade bei schreibenden SQL-Befehlen ist dies wichtig.

Je nach Komplexität der SQL-Anweisung und Aufbau der Datenbank kann aber trotzdem nicht gänzlich ausgeschlossen werden, dass nach dem Rollback Änderungen in der Datenbank verbleiben.

Im Unterschied zu den SQL-Befehlsmodulen (Ausgänge) gibt es bei den SQL-Abfragemodulen unten im Register *SQL-Abfrage* einen Bereich, in dem die Testergebnisse angezeigt werden.

| SQL-Abfrage (5)                                                                                                    |                                                     |                     |                  |                        |              |                     |  |
|----------------------------------------------------------------------------------------------------|-----------------------------------------------------|---------------------|------------------|------------------------|--------------|---------------------|--|
| Allgemein > SQL-Abfrage / /                                                                                                    | Analog N Digital                                    |                     |                  |                        |              |                     |  |
| Datenbank: 🌔 🏷 iba@TT                                                                                                    | T2020 (0)                                           |                     | ~                |                        |              |                     |  |
| SQL                                                                                                    |                                                     |                     | Parameter in der | SQL-Anweisung          |              |                     |  |
| SELECT TOP (1) Product_<br>,Production_Order<br>,Customer<br>,SP_Speed_max<br>,SP_Tension<br>,SP_Temperature<br>,SP_Width<br>,SP_Thickness<br>FROM SETPOINTS<br>ORDER BY Production_ord | Ident<br>er ASC                                     |                     | SQL param        | PDA-Sign               | al Ti        | estwert             |  |
| <                                                                                                    |                                                     | >                   |                  |                        |              |                     |  |
|                                                                                                    | Anweisung testen                                    |                     |                  |                        |              |                     |  |
| Testen Sie die Abtrage, um die Ergebnisse<br>verfügbar sind, können Sie alle Ergebnisse                                                                                                 | unten anzuzeigen. Wenn d<br>als Signale hinzufügen. | ort Abtrageergebnis | se Abgerufe      | ne Zeilen (max 100): 1 | Alle SQL-Erg | gebnisse hinzufügen |  |
| Product_Ident Production_C                                                                                                    | order Customer                                      | SP_Speed_max        | SP_Tension       | SP_Temperature         | SP_Width     | SP_Thickness        |  |
| ABC000006 1                                                                                                    | ibaKorea                                            | 140                 | 13.7             | 550                    | 1195         | 1.7                 |  |

An dieser Stelle werden maximal die ersten 100 Zeilen des Abfrageergebnisses angezeigt.

Auch für SQL-Befehle können Sie die Anweisung testen. Allerdings erhalten Sie nur eine Rückmeldung, ob die Ausführung der Anweisung erfolgreich war oder nicht.

### 4.4.2 SQL-Abfragen mit Eingangssignalen verknüpfen

Bei SQL-Abfragen werden analoge und digitale Signale immer mit der Abfrage verknüpft. Somit stehen die abgefragten Werte als Signale für Visualisierung und Aufzeichnung zur Verfügung.

Die Signale können Sie in den Registern Analog und Digital des SQL-Abfragemoduls sehen.

Wenn der Abfragetest erfolgreich war, können Sie über den Button <Alle SQL-Ergebnisse hinzufügen> die abgefragten Werte in die Signaltabellen eintragen lassen.

Beispiel für die Abfrage einer Wertereihe (der ersten) aus einer Tabelle mit 8 Spalten:

| S  | QL-Abfrage (                                          | 5)                                           |                                      |                        |            |            |                  |             |            |                |   |
|----|-------------------------------------------------------|----------------------------------------------|--------------------------------------|------------------------|------------|------------|------------------|-------------|------------|----------------|---|
| 2  | Allgemein [ を SQL-Al                                  | bfrage 🔨 Analo                               | g 👖 Digital                          |                        |            |            |                  |             |            |                |   |
|    | Name                                                  |                                              | Einheit                              | Gain                   | Offset     | Spalte     | Zeile            | Тур         | Aktiv      | Istwert        |   |
| 0  | Product_Ident                                         |                                              |                                      | 1                      | 0          | 0          | 0                | STRING      |            | ABC000006      | ^ |
| 1  | Production_Order                                      |                                              |                                      | 1                      | 0          | 1          | . 0              | DINT        |            | 1              |   |
| 2  | Customer                                              |                                              |                                      | 1                      | 0          | 2          | 0                | STRING      |            | ibaKorea       |   |
| 3  | SP_Speed_max                                          |                                              |                                      | 1                      | 0          | 3          | 0                | FLOAT       |            | 140            |   |
| 4  | SP_Tension                                            |                                              |                                      | 1                      | 0          | 4          | 0                | FLOAT       |            | 13.7           |   |
| 5  | SP_Temperature                                        |                                              |                                      | 1                      | 0          | 5          | 0                | FLOAT       |            | 550            |   |
| 6  | SP_Width                                              |                                              |                                      | 1                      | 0          | 6          | 0                | FLOAT       |            | 1195           |   |
| 7  | SP_Thickness                                          |                                              |                                      | 1                      | 0          | 7          | 0                | FLOAT       |            | 1.7            |   |
| 8  |                                                       |                                              |                                      | 1                      | 0          | 0          | 0                | FLOAT       |            |                |   |
| 9  |                                                       |                                              |                                      | 1                      | 0          | 0          | 0                | FLOAT       |            |                |   |
| 10 |                                                       |                                              |                                      | 1                      | 0          | 0          | 0                | FLOAT       |            |                |   |
| 11 |                                                       |                                              |                                      | 1                      | 0          | 0          | 0                | FLOAT       |            |                |   |
| 12 |                                                       |                                              |                                      | 1                      | 0          | 0          | 0                | FLOAT       |            |                |   |
| 13 |                                                       |                                              |                                      | 1                      | 0          | 0          | 0                | FLOAT       |            |                |   |
| 14 |                                                       |                                              |                                      | 1                      | 0          | 0          | 0                | FLOAT       |            |                | ř |
| ve | sten Sie die Abfrage, um<br>fügbar sind, können Sie i | die Ergebnisse unte<br>alle Ergebnisse als ( | n anzuzeigen. W<br>Signale hinzufüge | enn dort Abfrage<br>n. | ergebnisse | Abgerufene | Zeilen (max 100) | : 1 Alle SG | )L-Ergebni | sse hinzufügen |   |
|    | Product_Ident                                         | Production_Order                             | Customer                             | SP_Spee                | d_max SP_  | Tension    | SP_Temperature   | SP_Width    | 1          | SP_Thickness   |   |
| ۲  | ABC000006                                             | 1                                            | ibaKorea                             | 140                    | 13.7       | 5          | 50               | 1195        | 1          | .7             |   |

Falls nicht genügend Signale im Modul zur Verfügung stehen, werden Sie gefragt, ob Sie die Anzahl der Signale erhöhen wollen.

Der Bezug der hinzugefügten Signale zu den Abfrageergebnissen wird über die Spalten- und Zeilennummern hergestellt, die automatisch in die Signaltabelle eingetragen werden, wenn Sie auf den Button <Alle SQL-Ergebnisse hinzufügen> klicken. Wenn die Abfrage mehr als ein Ergebnis liefert, dann werden die Ergebnissätze untereinander nach Zeilennummer in die Signaltabelle eingefügt.

Eine SQL-Abfrage der ersten 3 Zeilen einer Tabelle mit der folgenden Anweisung würde z. B. das nachfolgende Ergebnis liefern.

```
SELECT TOP (3) Product_Ident
   ,Production_Order
   ,Customer
   ,SP_Speed_max
   ,SP_Tension
   ,SP_Temperature
   ,SP_Width
   ,SP_Thickness
FROM SETPOINTS
ORDER BY Production_order ASC
```

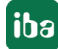

| 2  | 🕨 Allgemein 🔰 SQL-Abfrage 🔿                                                      | Analog                       | ∬ Digital                           |               |             |          |              |                  |      |          |          |               |   |
|----|----------------------------------------------------------------------------------|------------------------------|-------------------------------------|---------------|-------------|----------|--------------|------------------|------|----------|----------|---------------|---|
|    | Name                                                                             | Einł                         | heit Gai                            | in            | Offset      |          | Spalte       | Zeile            | Тур  |          | Aktiv    | Istwert       |   |
| 0  | Product_Ident (0)                                                                |                              |                                     | 1             |             | <u>ر</u> | 0            | 0                | STRI | NG       |          | ABC000006     | ^ |
| 1  | Production_Order (0)                                                             |                              |                                     | 1             |             | •        | 1            | 0                | DINT |          |          | 1             |   |
| 2  | Customer (0)                                                                     |                              |                                     | 1             |             | 4        | 2            | 0                | STRI | NG       |          | ibaKorea      |   |
| 3  | SP_Speed_max (0)                                                                 |                              |                                     | 1             |             | - 0      | 3            | 0                | FLOA | AT       |          | 140           |   |
| 4  | SP_Tension (0)                                                                   |                              |                                     | 1             |             | q        | 4            | 0                | FLOA | AT       |          | 13.7          |   |
| 5  | SP_Temperature (0)                                                               |                              |                                     | 1             |             | - 0      | 5            | 0                | FLOA | AT       |          | 550           |   |
| 6  | SP_Width (0)                                                                     |                              |                                     | 1             |             | C        | 6            | 0                | FLOA | AT       |          | 1195          |   |
| 7  | SP_Thickness (0)                                                                 |                              |                                     | 1             |             | - ¢      | 7            | 0                | FLOA | AT       |          | 1.7           |   |
| 8  | Product_Ident (1)                                                                |                              |                                     | 1             |             | C        | 0            | 1                | STRI | NG       | <b>V</b> | ABC000002     |   |
| 9  | Production_Order (1)                                                             |                              |                                     | 1             |             | C        | 1            | 1                | DINT |          | <b>V</b> | 2             |   |
| 10 | Customer (1)                                                                     |                              |                                     | 1             |             | C        | 2            | 1                | STRI | NG       | <b>V</b> | ibaBenelux    |   |
| 11 | SP_Speed_max (1)                                                                 |                              |                                     | 1             |             | C        | 3            | 1                | FLOA | AT       | <b>V</b> | 145           |   |
| 12 | SP_Tension (1)                                                                   |                              |                                     | 1             |             | q        | 4            | 1                | FLO/ | AT       |          | 11.9          | 1 |
| 13 | SP_Temperature (1)                                                               |                              |                                     | 1             |             | - 0      | 5            | 1                | FLOA | AT       |          | 510           |   |
| 14 | SP_Width (1)                                                                     |                              |                                     | 1             |             | q        | 6            | 1                | FLO/ | AT       |          | 1220          |   |
| 15 | SP_Thickness (1)                                                                 |                              |                                     | 1             |             | - 0      | 7            | 1                | FLOA | AT       | <b>V</b> | 2.7           |   |
| 16 | Product_Ident (2)                                                                |                              |                                     | 1             |             | C        | 0            | 2                | STRI | NG       |          | ABC000003     |   |
| 17 | Production_Order (2)                                                             |                              |                                     | 1             |             | - 0      | 1            | 2                | DINT |          |          | 3             |   |
| 18 | Customer (2)                                                                     |                              |                                     | 1             |             | q        | 2            | 2                | STRI | NG       |          | ibaChina      |   |
| 19 | SP_Speed_max (2)                                                                 |                              |                                     | 1             |             | - 0      | 3            | 2                | FLOA | AT       |          | 150           |   |
| 20 | SP_Tension (2)                                                                   |                              |                                     | 1             |             | C        | 4            | 2                | FLOA | AT       |          | 12.5          |   |
| 21 | SP_Temperature (2)                                                               |                              |                                     | 1             |             | _ (      | 5            | 2                | FLOA | AT       |          | 495           |   |
| 22 | SP_Width (2)                                                                     |                              |                                     | 1             |             | q        | 6            | 2                | FLOA | AT       |          | 1225          |   |
| 23 | SP_Thickness (2)                                                                 |                              |                                     | 1             |             | - 4      | 7            | 2                | FLOA | AT       |          | 3.1           |   |
| 24 |                                                                                  |                              |                                     | 1             |             | 4        | 0            | 0                | FLOA | AT       |          |               | v |
| Te | esten Sie die Abfrage, um die Ergebni:<br>erfügbar sind. können Sie alle Ergebni | sse unten ar<br>sse als Sign | nzuzeigen. Wenr<br>nale hinzufügen. | n dort Abfrag | eergebnisse |          | Abgerufene Z | eilen (max 100): | 3    | Alle SQL | Ergebnis | se hinzufügen |   |
|    | Product Ident Productio                                                          | n Order                      | Customer                            | SP Spe        | ed max      | SP       | Tension      | SP Temperat      | ure  | SP Width | 1        | SP Thicknes   | s |
| •  | ABC000006 1                                                                      | i                            | baKorea                             | 140           |             | 13.7     |              | 550              |      | 1195     | -        | 1.7           | - |
|    | ABC00002 2                                                                       | ił                           | baBenelux                           | 145           |             | 11.9     |              | 510              |      | 1220     |          | 2.7           |   |
|    | ABC000003 3                                                                      | ił                           | baChina                             | 150           |             | 12.5     |              | 495              |      | 1225     |          | 3.1           |   |
|    |                                                                                  |                              |                                     |               |             |          |              |                  |      |          |          |               |   |

#### SQL-Abfrage (5)

Tipp

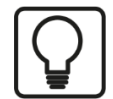

Nutzen Sie bei SQL-Abfragen mit mehrzeiligen Ergebnissen die Anweisung OR-DER BY, um eine definierte Sortierung der Ergebnisse und damit eine korrekte Referenzierung der Signale über die Zeilennummer zu erreichen.

Signale können auch manuell konfiguriert werden, indem Sie die korrekten Spalten- und Zeilennummern entsprechend dem zu erwartenden Abfrageergebnis eintragen.

Hinweis

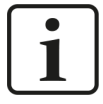

Wenn Sie die zu erwartenden Signale der Abfrage nicht von Hand in die Signaltabelle eintragen wollen, dann sind die Aktionen <Anweisung testen> und anschließend <Alle SQL-Ergebnisse hinzufügen> zwingend erforderlich. Ansonsten werden die Signale nicht angelegt und das Modul wird später im Signalbaum nicht angezeigt.

Bei SQL-Befehlen findet eine Verbindung mit *ibaPDA*-Signalen nur mittelbar über Parameter statt.

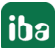

#### Hinweis

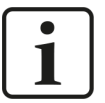

Falls ein Signal in *ibaPDA* den Wert "NaN" hat (möglich, z. B. beim Teilen durch Null oder ein falsches Format in der Steuerung) und dieser Wert mit einem SQL-Befehl in eine DB-Tabelle geschrieben wird, dann ersetzt *ibaPDA* diesen durch "NULL". Damit wird berücksichtigt, dass die meisten Datenbanken den Wert "NaN" bei Parametern nicht unterstützen. Voraussetzung dafür ist, dass die entsprechende Spalte in der DB-Tabelle "NULLable" ist, also der Wert "NULL" erlaubt ist.

Falls beim Lesen über die SQL-Schnittstelle der Wert "NULL" zurückgegeben wird, behandelt *ibaPDA* diesen als "NaN". Alternativ können Sie die SQL-Abfrage so schreiben, dass "NULL" in andere Ersatzwerte überführt wird.

#### 4.4.3 Parameter verwenden

Sowohl in SQL-Abfragen als auch in SQL-Befehlen können zusätzliche Parameter verwendet werden. Mithilfe dieser Parameter können Sie Abfragen dynamisch gestalten oder Bedingungen schaffen, die den Ergebnisraum erweitern bzw. einengen. Bei Befehlen können Sie mit Parametern Signalwerte in eine Datenbank schreiben.

Grundsätzlich können Parameter nur Werte ersetzen.

Parameter definieren Sie in den SQL-Anweisungen und verknüpfen sie mit Signalen in *ibaPDA*. Dabei gehen Sie wie folgt vor:

- 1. Schreiben Sie eine SQL-Anweisung, die Parameter enthält. Parameter werden bei den verschiedenen Datenbanksystemen unterschiedlich mit dem ersten Zeichen im Parameternamen gekennzeichnet.
  - Bei SQL Server, PostgreSQL und MySQL ist es "@".
  - Bei Oracle und SAP HANA ist es ":".
- Klicken Sie anschließend auf den grünen Pfeil zwischen den Fenstern. Im nachfolgenden Beispiel SQL-Abfrage in Abhängigkeit von der Produkt-ID mit einem Parameter "myProduct\_ Ident".

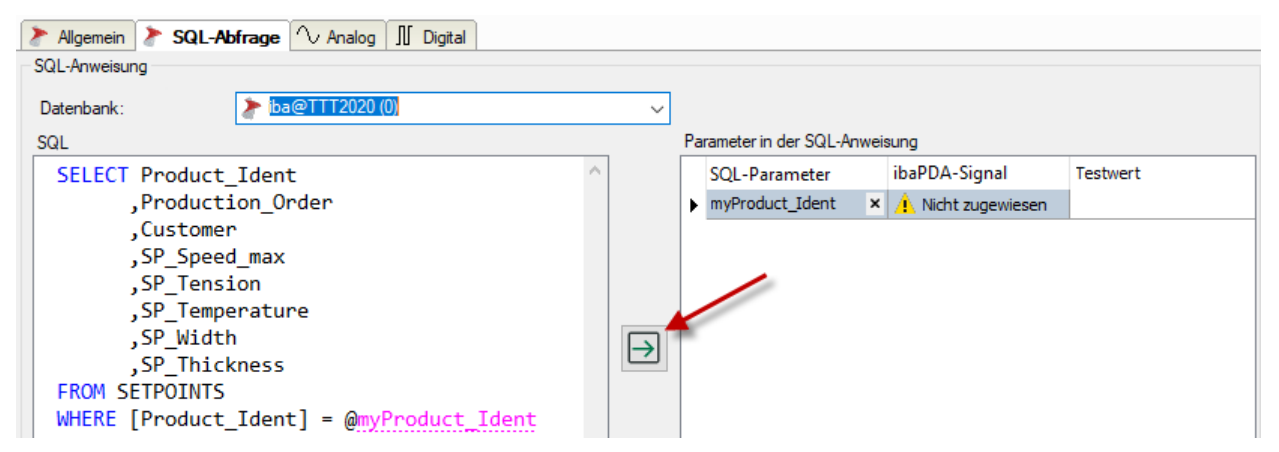

Alle Parameter in der Anweisung werden in die Tabelle im rechten Fenster übernommen. Sollten sich bereits Parameter dort befinden, werden Sie gefragt, ob überzählige Parameter gelöscht werden sollen.

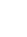

28

- 3. In der Spalte *ibaPDA-Signal* können Sie nun ein Signal auswählen, das den Wert des Parameters bestimmen soll. Zulässig sind alle gängigen Signaltypen: Analogsignale, Digitalsignale und Textsignale.
- 4. Bei Bedarf können Sie einzelne Parameter aus der Liste löschen. Klicken Sie auf den gewünschten Parameter und anschließend auf den Button <X> in der Spalte *SQL-Parameter*.

|   | SQL-Parameter | ibaPDA-Signal             | Testwert |  |  |
|---|---------------|---------------------------|----------|--|--|
| • | myident 💦     | An 3:7: Product_Ident     | ABC      |  |  |
|   | mycustomer    | An 3:8: Customer          | iba AG   |  |  |
|   | myspeed       | Diesen Parameter entferne | en (Del) |  |  |
|   | mytension     | 3:4: AV_Tension           | 234      |  |  |
|   | mytemperature | ◇ 3:5: AV_Temperatur      | 345      |  |  |
|   | myprodent     | √ 3:6: Product_Cycle_     | 1        |  |  |

Das ausgewählte Signal liefert den Wert für den Parameter bei Ausführung der Anweisung.

Damit eine Anweisung ausgeführt werden kann, z. B. beim Testen oder bei der Validierung zum Start der Messung, können Sie in der Spalte *Testwert* einen Wert eintragen. Geben Sie den Wert einfach als Text ein. Anhand des Typs des zugewiesenen Signals wird der Testwert korrekt interpretiert.

Digitalsignale haben die Werte 0 oder 1.

#### Hinweis

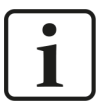

Beim Testen einer Anweisung können in der Parametertabelle mehr Parameter enthalten sein als die, die in der Anweisung verwendet werden. Beim Testen werden überzählige Parameter ignoriert und es erfolgt nur ein Warnhinweis. Vor dem Starten der Erfassung müssen Sie aber alle nicht verwendeten Parameter aus der Tabelle löschen, da sie bei der Erfassung nicht ignoriert werden und es dadurch zu Fehlern kommen kann.

#### Hinweis

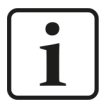

Beachten Sie bei der Verwendung von Parametern in einer Abfragebedingung (WHERE-Anweisung), dass bei einer Änderung des Parameterwerts im Betrieb mehr oder weniger Zeilen im Ergebnis sein können, als ursprünglich bei der Konfiguration des Moduls vorgesehen.

In diesem Fall stimmen Anzahl Ergebnisse und Anzahl Signale nicht mehr überein.

Enthält das Ergebnis mehr Zeilen als entsprechende Signale vorhanden sind, werden die überzähligen Ergebnisse nicht berücksichtigt.

Enthält das Ergebnis weniger Zeilen als entsprechende Signale vorhanden sind, werden einige Signale nicht aktualisiert.

# 5 Diagnose

# 5.1 Lizenz

Lizenziefermationen

Falls die Schnittstelle *SQL-Datenbank* nicht im Signalbaum angezeigt wird, können Sie entweder in *ibaPDA* im I/O-Manager unter *Allgemein – Einstellungen* oder in der *ibaPDA* Dienststatus-Applikation überprüfen, ob Ihre Lizenz für eine oder mehrere der unterstützten Datenbanken ordnungsgemäß erkannt wird. Die Anzahl der lizenzierten Verbindungen ist in Klammern angegeben.

Sie benötigen eine der folgenden Lizenzen:

*ibaPDA-Interface-MySQL, ibaPDA-Interface-Oracle, ibaPDA-Interface-PostgreSQL, ibaPDA-Interface-SAP-HANA, ibaPDA-Interface-SQL-Server* 

| Dzenziniomationen     |                     | Lizenzen:                                                        |   |
|-----------------------|---------------------|------------------------------------------------------------------|---|
| Lizenzcontainer:      | 3                   | BaPCA Interface 45 A DOTHER                                      | ^ |
| Kundenname:           | talisti: "settingit | ibaPDA-Interface-MySQL (8)<br>ibaPDA-Interface-Oracle (8)        |   |
| Nutzungsdauer:        | Unbegrenzt          | ibaPDA-Interface-PostgreSQL (8)                                  |   |
| Containertyp:         | WIBU CmStick v4.40  | ibaPDA-Interface-SAP-HANA (8)<br>ibaPDA-Interface-SQL-Server (8) |   |
| Container-Host:       | 8+80*HC1040         | BaPCA Report Photo TCC                                           |   |
| Erforderl. EUP-Datum: | 01.02.2023          | BallOn Report HTVL<br>BallON Report HTVL                         |   |
| EUP-Datum:            | 31.12.2025          | Ind Conference (1980) (1980)                                     | ~ |

# 5.2 Sichtbarkeit der Schnittstelle

Ist die Schnittstelle trotz gültiger Lizenz nicht zu sehen, ist sie möglicherweise verborgen.

Überprüfen Sie die Einstellung im Register Allgemein im Knoten Schnittstellen.

#### Sichtbarkeit

Die Tabelle *Sichtbarkeit* listet alle Schnittstellen auf, die entweder durch Lizenzen oder installierte Karten verfügbar sind. Diese Schnittstellen sind auch im Schnittstellenbaum zu sehen.

Mithilfe der Häkchen in der Spalte *Sichtbar* können Sie nicht benötigte Schnittstellen im Schnittstellenbaum verbergen oder anzeigen.

Schnittstellen mit konfigurierten Modulen sind grün hinterlegt und können nicht verborgen werden.

Ausgewählte Schnittstellen sind sichtbar, die anderen Schnittstellen sind verborgen:

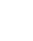

30

|                                                                    |           |                                                                                 |                          |             |   |                                        |          | × | ] | ∃→ iba I/O-Manager                                                                   |
|--------------------------------------------------------------------|-----------|---------------------------------------------------------------------------------|--------------------------|-------------|---|----------------------------------------|----------|---|---|--------------------------------------------------------------------------------------|
| : *• 🖻 📴 🖱 🕀 🕞 🕶 💷   🖿 (                                           | à   E     | $\rightarrow$                                                                   |                          |             |   |                                        |          |   |   | : 🎨 🖻 🐮 🕄 🕀 🕂 💷 🎼                                                                    |
| Allgemein ◀ ▷<br>→ Signalnamen<br>→ Adressbücher<br>→ Adressbücher | Sc<br>Phy | sischer Ort<br>Kartennummern                                                    | en<br>den physischen Orf | en zuordnen | s | chtbarkeit<br>] Leere Adressknoten ver | bergen   |   |   | Engange 4 ►<br>⊕ B ibaFOB-4io-D<br>⊕ B therNet/IP<br>⊕ Genetic TCP<br>⊕ C HPC Beruet |
| Zeitsynchronisation                                                |           | Physischen Ort zum Schnittstellennamen hinzufügen     Gerät Aktuelle ID Neue ID |                          |             |   | Name                                   | Sichtbar |   |   | i HPCI III GAINGDOLL<br>i baCapture<br>i baCapture -HMI                              |
| Y Know-how-Schutz     S Watchdog     Sterme Konfiguration          | X1<br>X2  | Leer                                                                            |                          |             |   | ibaFOB-4io-D<br>ibaNet-E               |          | ^ | - |                                                                                      |
|                                                                    | X3<br>X4  | 👿 Leer<br>👿 Leer                                                                |                          |             |   | EGD<br>E-mail                          |          |   |   | Nicht abgebildet                                                                     |
| Interrupt Info                                                     | XS        | Eeer                                                                            |                          |             |   | EtherNet/IP<br>GCOM                    |          |   |   |                                                                                      |
| ⊛ ॾऀ Server                                                        | X7<br>X8  | Keer                                                                            |                          |             |   | Generic TCP<br>Generic UDP             |          |   |   |                                                                                      |
|                                                                    |           |                                                                                 |                          |             |   | HPCi Request<br>ibaCapture             |          |   |   |                                                                                      |
|                                                                    |           |                                                                                 |                          |             |   | ibaInCycle                             |          |   |   |                                                                                      |
|                                                                    |           |                                                                                 |                          |             |   | ibaLogic TCP                           |          |   |   |                                                                                      |
| i                                                                  |           |                                                                                 |                          |             |   |                                        |          |   |   |                                                                                      |

# 5.3 Protokolldateien

Wenn Verbindungen zu Zielsystemen bzw. Clients hergestellt wurden, dann werden alle verbindungsspezifischen Aktionen in einer Textdatei protokolliert. Diese (aktuelle) Datei können Sie z. B. nach Hinweisen auf mögliche Verbindungsprobleme durchsuchen.

Die Protokolldatei können Sie über den Button <Protokolldatei öffnen> öffnen. Der Button befindet sich im I/O-Manager:

- bei vielen Schnittstellen in der jeweiligen Schnittstellenübersicht
- bei integrierten Servern (z. B. OPC UA-Server) im Register Diagnose.

Im Dateisystem auf der Festplatte finden Sie die Protokolldateien von *ibaPDA*-Server (...\ProgramData\iba\ibaPDA\Log). Die Dateinamen der Protokolldateien werden aus der Bezeichnung bzw. Abkürzung der Schnittstellenart gebildet.

Dateien mit Namen Schnittstelle.txt sind stets die aktuellen Protokolldateien. Dateien mit Namen Schnittstelle\_yyyy\_mm\_dd\_hh\_mm\_ss.txt sind archivierte Protokolldateien.

Beispiele:

- ethernetipLog.txt (Protokoll von EtherNet/IP-Verbindungen)
- AbEthLog.txt (Protokoll von Allen-Bradley-Ethernet-Verbindungen)
- OpcUAServerLog.txt (Protokoll von OPC UA-Server-Verbindungen)

# 5.4 Verbindungsdiagnose mittels PING

Ping ist ein System-Befehl, mit dem Sie überprüfen können, ob ein bestimmter Kommunikationspartner in einem IP-Netzwerk erreichbar ist.

1. Öffnen Sie eine Windows Eingabeaufforderung.

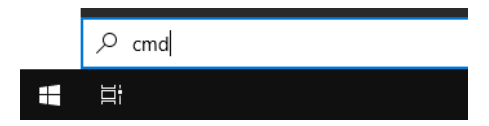

- 2. Geben Sie den Befehl "ping" gefolgt von der IP-Adresse des Kommunikationspartners ein und drücken Sie <ENTER>.
- $\rightarrow$  Bei bestehender Verbindung erhalten Sie mehrere Antworten.

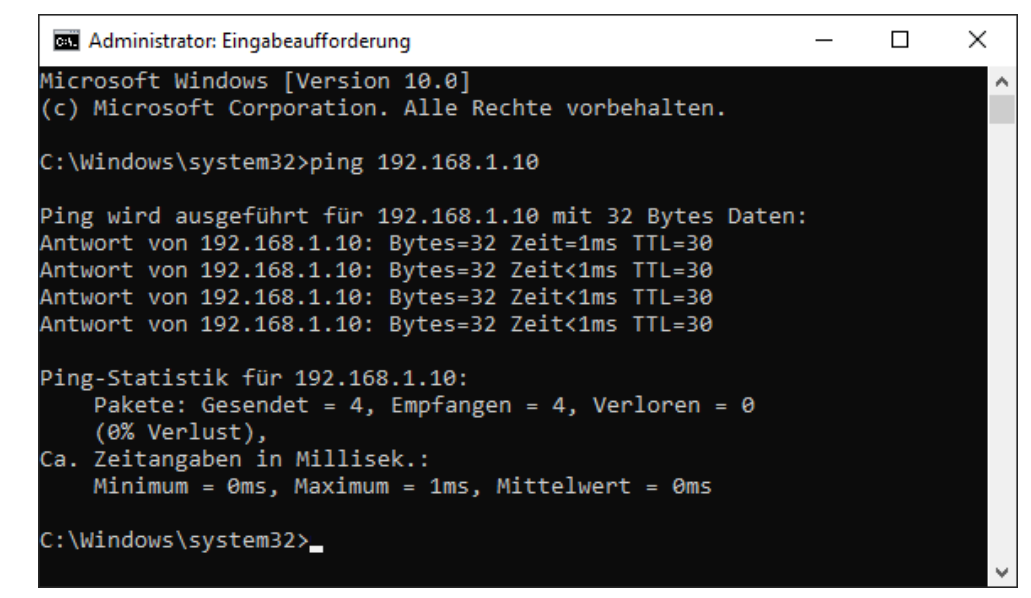

 $\rightarrow$  Bei nicht bestehender Verbindung erhalten Sie Fehlermeldungen.

```
\times
Administrator: Eingabeaufforderung
Microsoft Windows [Version 10.0]
(c) Microsoft Corporation. Alle Rechte vorbehalten.
C:\Windows\system32>ping 192.168.1.10
Ping wird ausgeführt für 192.168.1.10 mit 32 Bytes Daten:
Antwort von 192.168.1.10: Zielhost nicht erreichbar.
Zeitüberschreitung der Anforderung.
Zeitüberschreitung der Anforderung.
Zeitüberschreitung der Anforderung.
Ping-Statistik für 192.168.1.10:
    Pakete: Gesendet = 4, Empfangen = 1, Verloren = 3
    (75% Verlust),
Ca. Zeitangaben in Millisek.:
    Minimum = Oms, Maximum = 1ms, Mittelwert = Oms
C:\Windows\system32>_
```

# 5.5 Diagnosemodule

Diagnosemodule sind für die meisten Ethernet-basierten Schnittstellen und Xplorer-Schnittstellen verfügbar. Mit einem Diagnosemodul können Informationen aus den Diagnoseanzeigen (z. B. Diagnoseregister und Verbindungstabellen einer Schnittstelle) als Signale erfasst werden.

Ein Diagnosemodul ist stets einem Datenerfassungsmodul derselben Schnittstelle zugeordnet und stellt dessen Verbindungsinformationen zur Verfügung. Durch die Nutzung eines Diagnosemoduls können die Diagnoseinformationen auch im *ibaPDA*-System durchgängig aufgezeichnet und ausgewertet werden. Diagnosemodule verbrauchen keine Verbindung der Lizenz, da sie keine Verbindung aufbauen, sondern auf ein anderes Modul verweisen.

Nutzungsbeispiele für Diagnosemodule:

- Wenn der Fehlerzähler einer Kommunikationsverbindung einen bestimmten Wert überschreitet oder eine Verbindung abbricht, kann eine Benachrichtigung generiert werden.
- Bei einem Störungsfall können die aktuellen Antwortzeiten im Telegrammverkehr in einem Störungsreport dokumentiert werden.
- Der Status der Verbindungen kann in *ibaQPanel* visualisiert werden.
- Diagnoseinformationen können über den in *ibaPDA* integrierten SNMP-Server oder OPC DA/ UA-Server an übergeordnete Überwachungssysteme wie Netzwerkmanagement-Tools weitergegeben werden.

Wenn für eine Schnittstelle ein Diagnosemodul verfügbar ist, wird im Dialog "Modul hinzufügen" der Modultyp "Diagnose" angezeigt (Beispiel: Generic TCP).

| 造 Mod     | lul hinzufügen      |     | ×         |
|-----------|---------------------|-----|-----------|
| Name :    | Diagnose            |     |           |
| Modul Ty  | тр:                 |     |           |
| ⊡ O<br>™G | rdner<br>eneric TCP |     |           |
| 93D       | iagnose             |     |           |
|           |                     | ОК  | Abbrechen |
|           |                     | OIN | 7001001   |

#### Moduleinstellungen Diagnosemodul

Bei einem Diagnosemodul können Sie folgende Einstellungen vornehmen (Beispiel: Generic TCP):

| ~            | Grundeinstellungen        |                      |  |  |  |  |
|--------------|---------------------------|----------------------|--|--|--|--|
|              | Modultyp                  | Diagnose             |  |  |  |  |
|              | Verriegelt                | False                |  |  |  |  |
|              | Aktiviert                 | True                 |  |  |  |  |
|              | Name                      | Generic TCP Diagnose |  |  |  |  |
|              | Modul Nr.                 | 60                   |  |  |  |  |
|              | Zeitbasis                 | 1 ms                 |  |  |  |  |
|              | Name als Präfix verwender | False                |  |  |  |  |
| $\mathbf{v}$ | Diagnose                  |                      |  |  |  |  |
|              | Zielmodul                 | Generic TCP (58)     |  |  |  |  |
|              |                           | Generic TCP (58)     |  |  |  |  |
|              |                           |                      |  |  |  |  |

Die Grundeinstellungen eines Diagnosemoduls entsprechen denen der anderen Module. Es gibt nur eine für das Diagnosemodul spezifische Einstellung, die vorgenommen werden muss: das Zielmodul.

Mit der Auswahl des Zielmoduls weisen Sie das Diagnosemodul dem Modul zu, dessen Verbindungsinformationen erfasst werden sollen. In der Drop-down-Liste der Einstellung stehen die unterstützten Module derselben Schnittstelle zur Auswahl. Pro Diagnosemodul kann genau ein Datenerfassungsmodul zugeordnet werden. Wenn Sie ein Modul ausgewählt haben, werden in den Registern *Analog* und *Digital* umgehend die verfügbaren Diagnosesignale hinzugefügt. Welche Signale das sind, hängt vom Schnittstellentyp ab. Im nachfolgenden Beispiel sind die Analogwerte eines Diagnosemoduls für ein Generic TCP-Modul aufgelistet.

| 29 | Allgemein 🔨 Analog 🗍 Digital  |         |      |        |          |         |
|----|-------------------------------|---------|------|--------|----------|---------|
|    | Name                          | Einheit | Gain | Offset | Aktiv    | Istwert |
| 0  | IP-Adresse (Teil 1)           |         | 1    | 0      | <b>V</b> |         |
| 1  | IP-Adresse (Teil 2)           |         | 1    | 0      | <b>V</b> |         |
| 2  | IP-Adresse (Teil 3)           |         | 1    | 0      | <b>V</b> |         |
| 3  | IP-Adresse (Teil 4)           |         | 1    | 0      | <b>V</b> |         |
| 4  | Port                          |         | 1    | 0      | <b>V</b> |         |
| 5  | Telegrammzähler               |         | 1    | 0      | <b>V</b> |         |
| 6  | Unvollständig                 |         | 1    | 0      | <b>V</b> |         |
| 7  | Paketgröße (aktuell)          | Bytes   | 1    | 0      | <b>V</b> |         |
| 8  | Paketgröße (max)              | Bytes   | 1    | 0      | <b>V</b> |         |
| 9  | Zeit zwischen Daten (aktuell) | ms      | 1    | 0      | <b>V</b> |         |
| 10 | Zeit zwischen Daten (min)     | ms      | 1    | 0      | <b>V</b> |         |
| 11 | Zeit zwischen Daten (max)     | ms      | 1    | 0      |          |         |

Die IP(v4-)-Adresse eines Generic TCP-Moduls, z. B. (siehe Abbildung), wird entsprechend der 4 Bytes bzw. Oktetts in 4 Teile zerlegt, um sie leichter lesen und vergleichen zu können. Andere Größen, wie Portnummer, Zählerstände für Telegramme und Fehler, Datengrößen und Laufzeiten für Telegramme werden ebenfalls ermittelt. Im nachfolgenden Beispiel sind die Digitalwerte eines Diagnosemoduls für ein Generic TCP-Modul aufgelistet.

| 5 | 🖁 Allgemein 🔨 Analog 💵 Digital |       |         |
|---|--------------------------------|-------|---------|
|   | Name                           | Aktiv | Istwert |
| 0 | Aktiver Verbindungsmodus       |       |         |
| 1 | Ungültiges Paket               |       |         |
| 2 | Verbinde                       |       |         |
| 3 | Verbunden                      |       |         |

## Diagnosesignale

Abhängig vom Schnittstellentyp stehen folgende Signale zur Verfügung:

| Signalname                                                         | Bedeutung                                                                                                    |
|--------------------------------------------------------------------|----------------------------------------------------------------------------------------------------|
| Aktiv                                                              | Nur für redundante Verbindungen relevant. Aktiv bedeu-<br>tet, dass die Verbindung zur Messung der Daten verwen-<br>det wird, d. h. bei redundanten Standby-Verbindungen<br>steht der Wert 0.<br>Bei normalen/nicht redundanten Verbindungen steht<br>immer der Wert 1.                                                                                                    |
| Aktualisierungszeit (Istwert/konfi-<br>guriert/max/min/Mittelwert) | Gibt die Aktualisierungszeit an, in der die Daten aus der<br>SPS, der CPU oder vom Server abgerufen werden sollen<br>(konfiguriert). Standard ist gleich dem Parameter "Zeit-<br>basis". Während der Messung kann die reale aktuelle<br>Aktualisierungszeit (Istwert) höher sein als der einge-<br>stellte Wert, wenn die SPS mehr Zeit zur Übertragung<br>der Daten benötigt. Wie schnell die Daten wirklich ak-<br>tualisiert werden, können Sie in der Verbindungstabelle<br>überprüfen. Die minimal erreichbare Aktualisierungszeit<br>wird von der Anzahl der Signale beeinflusst. Je mehr<br>Signale erfasst werden, desto größer wird die Aktualisie-<br>rungszeit. |
|                                                                    | Max/min/Mittelwert: statische Werte der Aktualisie-<br>rungszeit seit dem letzten Start der Erfassung bzw. Rück-<br>setzen der Zähler                                                                                                    |
| Anforderungen Sendewiederholung                                    | Anzahl der nochmals angeforderten Datentelegramme<br>(in) bei Verlust oder Verspätung                                                                                                    |
| Antwortzeit (aktuell/konfiguriert/<br>max/min/Mittelwert)          | Antwortzeit ist die Zeit zwischen Messwertanforderung von <i>ibaPDA</i> und Antwort von der SPS bzw. Empfang der Daten.                                                                                                    |
|                                                                    | Aktuell: Istwert                                                                                                    |
|                                                                    | Max/min/Mittelwert: statische Werte der Antwortzeit<br>seit dem letzten Start der Erfassung bzw. Rücksetzen der<br>Zähler                                                                                                    |
| Anzahl Anforderungsbefehle                                         | Zähler für Anforderungstelegramme von <i>ibaPDA</i> an die SPS/CPU                                                                                                    |
| Aufgebaute Verbindungen (in)                                       | Anzahl der aktuell gültigen Datenverbindungen für den<br>Empfang                                                                                                    |
| Aufgebaute Verbindungen (out)                                      | Anzahl der aktuell gültigen Datenverbindungen für das<br>Senden                                                                                                    |
| Ausgangsdatenlänge                                                 | Länge der Datentelegramme mit Ausgangssignalen in Bytes ( <i>ibaPDA</i> sendet)                                                                                                    |
| Datenlänge                                                         | Länge der Datentelegramme in Bytes                                                                                                    |

iba

| Signalname                                       | Bedeutung                                                                                                    |
|--------------------------------------------------|----------------------------------------------------------------------------------------------------|
| Datenlänge des Inputs                            | Länge der Datentelegramme mit Eingangssignalen in By-<br>tes ( <i>ibaPDA</i> empfängt)                         |
| Datenlänge O->T                                  | Größe des Output-Telegramms in Byte                                                                            |
| Datenlänge T->O                                  | Größe des Input-Telegramms in Byte                                                                             |
| Definierte Topics                                | Anzahl der definierten Topics                                                                                  |
| Empfangene Telegramme seit Kon-<br>figuration    | Anzahl der empfangenen Datentelegramme (in) seit Be-<br>ginn der Erfassung                                     |
| Empfangene Telegramme seit Ver-<br>bindungsstart | Anzahl der empfangenen Datentelegramme (in) seit Be-<br>ginn des letzten Verbindungsaufbaus                    |
| Empfangszähler                                   | Anzahl der empfangenen Telegramme                                                                              |
| Exchange ID                                      | ID des Datenaustauschs                                                                                         |
| Falscher Telegrammtyp                            | Anzahl der Empfangstelegramme mit falschem Tele-<br>grammtyp                                                   |
| Fehlerzähler                                     | Zähler der Kommunikationsfehler                                                                                |
| Gepufferte Anweisungen                           | Anzahl der noch nicht ausgeführten Anweisungen im<br>Zwischenspeicher                                          |
| Gepufferte Anweisungen sind ver-<br>Ioren        | Anzahl der gepufferten aber nicht ausgeführten und ver-<br>lorenen Anweisungen                                 |
| Gesendete Telegramme seit Konfi-<br>guration     | Anzahl der gesendeten Datentelegramme (out) seit Be-<br>ginn der Erfassung                                     |
| Gesendete Telegramme seit Verbin-<br>dungsstart  | Anzahl der gesendeten Datentelegramme (out) seit Be-<br>ginn des letzten Verbindungsaufbaus                    |
| ID der Verbindung O->T                           | ID der Verbindung für Output-Daten (vom Zielsystem an <i>ibaPDA</i> ) Entspricht der Assembly-Instanznummer    |
| ID der Verbindung T->O                           | ID der Verbindung für Input-Daten (von <i>ibaPDA</i> an Ziel-<br>system) Entspricht der Assembly-Instanznummer |
| IP-Adresse (Teil 1-4)                            | 4 Oktets der IP-Adresse des Zielsystems                                                                        |
| IP-Quelladresse (Teil 1-4) O->T                  | 4 Oktets der IP-Adresse des Zielsystems Output-Daten (vom Zielsystem an <i>ibaPDA</i> )                        |
| IP-Quelladresse (Teil 1-4) T->O                  | 4 Oktets der IP-Adresse des Zielsystems Input-Daten (von <i>ibaPDA</i> an Zielsystem)                          |
| IP-Zieladresse (Teil 1-4) O->T                   | 4 Oktets der IP-Adresse des Zielsystems Output-Daten (vom Zielsystem an <i>ibaPDA</i> )                        |
| IP-Zieladresse (Teil 1-4) T->O                   | 4 Oktets der IP-Adresse des Zielsystems Input-Daten (von <i>ibaPDA</i> an Zielsystem)                          |
| KeepAlive-Zähler                                 | Anzahl der vom OPC UA-Server empfangenen KeepAlive-<br>Telegramme                                              |
| Lesezähler                                       | Anzahl der Lesezugriffe/Datenanforderungen                                                                     |
| Multicast Anmeldefehler                          | Anzahl der Fehler bei Multicast-Anmeldung                                                                      |
| Nachrichtenzähler                                | Anzahl der empfangenen Telegramme                                                                              |
| Paketgröße (aktuell)                             | Größe der aktuell empfangenen Telegramme                                                                       |

| Signalname                                | Bedeutung                                                                       |
|-------------------------------------------|---------------------------------------------------------------------------------|
| Paketgröße (max)                          | Größe des größten empfangenen Telegramms                                        |
| Ping-Zeit (Istwert)                       | Antwortzeit für ein Ping-Telegramm                                              |
| Port                                      | Portnummer für die Kommunikation                                                |
| Producer ID (Teil 1-4)                    | Producer-ID als 4 Byte unsigned Integer                                         |
| Profilzähler                              | Anzahl der vollständig erfassten Profile                                        |
| Pufferdateigröße (aktuell/mittl./         | Größe der Pufferdatei zum Zwischenspeichern der An-                             |
| max)                                      | weisungen                                                                       |
| Pufferspeichergröße (aktuell/mittl./ max) | Größe des belegten Arbeitsspeichers zum Zwischenspei-<br>chern der Anweisungen  |
| Schreibverlustzähler                      | Anzahl missglückter Schreibzugriffe                                             |
| Schreibzähler                             | Anzahl erfolgreicher Schreibzugriffe                                            |
| Sendezähler                               | Anzahl der Sendetelegramme                                                      |
| Sequenzfehler                             | Anzahl Sequenzfehler                                                            |
| Synchronisation                           | Gerät wird für die isochrone Erfassung synchronisiert                           |
| Telegramme pro Zyklus                     | Anzahl der Telegramme im Zyklus der Aktualisierungszeit                         |
| Telegrammzähler                           | Anzahl der empfangenen Telegramme                                               |
| Topics aktualisiert                       | Anzahl der aktualisierten Topics                                                |
| Trennungen (in)                           | Anzahl der aktuell unterbrochenen Datenverbindungen für den Empfang             |
| Trennungen (out)                          | Anzahl der aktuell unterbrochenen Datenverbindungen für das Senden              |
| Unbekannter Sensor                        | Anzahl unbekannter Sensoren                                                     |
| Ungültiges Paket                          | Ungültiges Datenpaket erkannt                                                   |
| Unvollständig                             | Anzahl unvollständiger Telegramme                                               |
| Unvollständige Fehler                     | Anzahl unvollständiger Telegramme                                               |
| Verarbeitete Anweisungen                  | Anzahl der ausgeführten SQL-Anweisungen seit dem<br>letzten Start der Erfassung |
| Verbinde                                  | Verbindung wird aufgebaut                                                       |
| Verbindungsphase (in)                     | Zustand der ibaNet-E Datenverbindung für den Empfang                            |
| Verbindungsphase (out)                    | Zustand der ibaNet-E Datenverbindung für das Senden                             |
| Verbindungsversuche (in)                  | Anzahl der Versuche, die Empfangsverbindung (in) aufzubauen                     |
| Verbindungsversuche (out)                 | Anzahl der Versuche, die Sendeverbindung (out) aufzu-<br>bauen                  |
| Verbunden                                 | Verbindung ist aufgebaut                                                        |
| Verbunden (in)                            | Eine gültige Datenverbindung für den Empfang (in) ist vorhanden                 |
| Verbunden (out)                           | Eine gültige Datenverbindung für das Senden (out) ist vorhanden                 |

| Signalname                                | Bedeutung                                                                                                    |
|-------------------------------------------|----------------------------------------------------------------------------------------------------|
| Verlorene Images                          | Anzahl der verlorenen Images (in), die selbst nach einer<br>Sendewiederholung nicht empfangen wurden                                                                                       |
| Verlorene Profile                         | Anzahl unvollständiger/fehlerhafter Profile                                                                                                    |
| Zeilen (letzte)                           | Anzahl der Ergebniszeilen der letzten SQL-Abfrage (in-<br>nerhalb der projektierten Anzahl von Ergebniszeilen)                                                                             |
| Zeilen (Maximum)                          | Höchste Anzahl der Ergebniszeilen einer SQL-Abfrage<br>seit dem letzten Start der Erfassung (maximal gleich der<br>projektierten Anzahl von Ergebniszeilen)                                |
| Zeit zwischen Daten (aktuell/max/<br>min) | Zeit zwischen zwei korrekt empfangenen Telegrammen<br>Aktuell: zwischen den letzten zwei Telegrammen<br>Max/min: statistische Werte seit Start der Erfassung<br>oder Rücksetzen der Zähler |
| Zeit-Offset (Istwert)                     | Gemessene Zeitdifferenz der Synchronität zwischen dem ibaNet-E-Gerät und <i>ibaPDA</i>                                                                                                    |

iba

# 6 Support und Kontakt

#### Support

Tel.: +49 911 97282-14

E-Mail: support@iba-ag.com

#### Hinweis

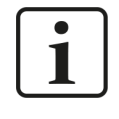

Wenn Sie Support benötigen, dann geben Sie bitte bei Softwareprodukten die Nummer des Lizenzcontainers an. Bei Hardwareprodukten halten Sie bitte ggf. die Seriennummer des Geräts bereit.

#### Kontakt

#### Hausanschrift

iba AG Königswarterstraße 44 90762 Fürth Deutschland

Tel.: +49 911 97282-0 E-Mail: iba@iba-ag.com

#### Postanschrift

iba AG Postfach 1828 90708 Fürth

#### Warenanlieferung, Retouren

iba AG Gebhardtstraße 10 90762 Fürth

#### **Regional und weltweit**

Weitere Kontaktadressen unserer regionalen Niederlassungen oder Vertretungen finden Sie auf unserer Webseite:

www.iba-ag.com

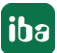